## 山形県電子入札システム

## 受注者用

## 一般競争入礼(事前審査型)

# 令和7年6月 山形県

## 目次

| 2. 電子入札システム操作手順(一般競争入札(事前審査型))     |          |
|------------------------------------|----------|
| 2.1 電子入札システム操作手順(一般競争入札(事前審査型)) 概要 |          |
| 2.1.1 一般競争入札(事前審査型)作業フロー           |          |
| 2.1.2 一般競争入札(事前審査型)の前提条件・注意事項      |          |
| 2.2 電子入札システム操作手順(一般競争入札(事前審査型))    |          |
| 2. 2. 1 入札書提出前の作業                  |          |
| 2.2.1.1 競争参加資格確認申請書の提出             |          |
| 2.2.1.2 競争参加資格確認申請書受付票の確認          |          |
| 2.2.1.3 競争参加資格確認通知書の確認             | 2.2.1–17 |
| 2. 2. 2 入札書提出作業                    |          |
| 2.2.3 入札書提出後の作業                    |          |
| 2.2.3.1 入札書受付票の確認                  |          |
| 2.2.3.2 入札締切通知書の確認                 |          |
| 2.2.3.3 電子入札の進捗状況確認                | 2.2.3-11 |
| 2.2.3.4 落札者決定通知書の確認                |          |

2. 電子入札システム操作手順(一般競争入札(事前審査型))

2.1 電子入札システム操作手順(一般競争入札(事前審査型)) 概要

一般競争入札(事前審査型)の落札者決定までの操作手順を紹介します。

2.1.1 一般競争入札(事前審査型)作業フロー

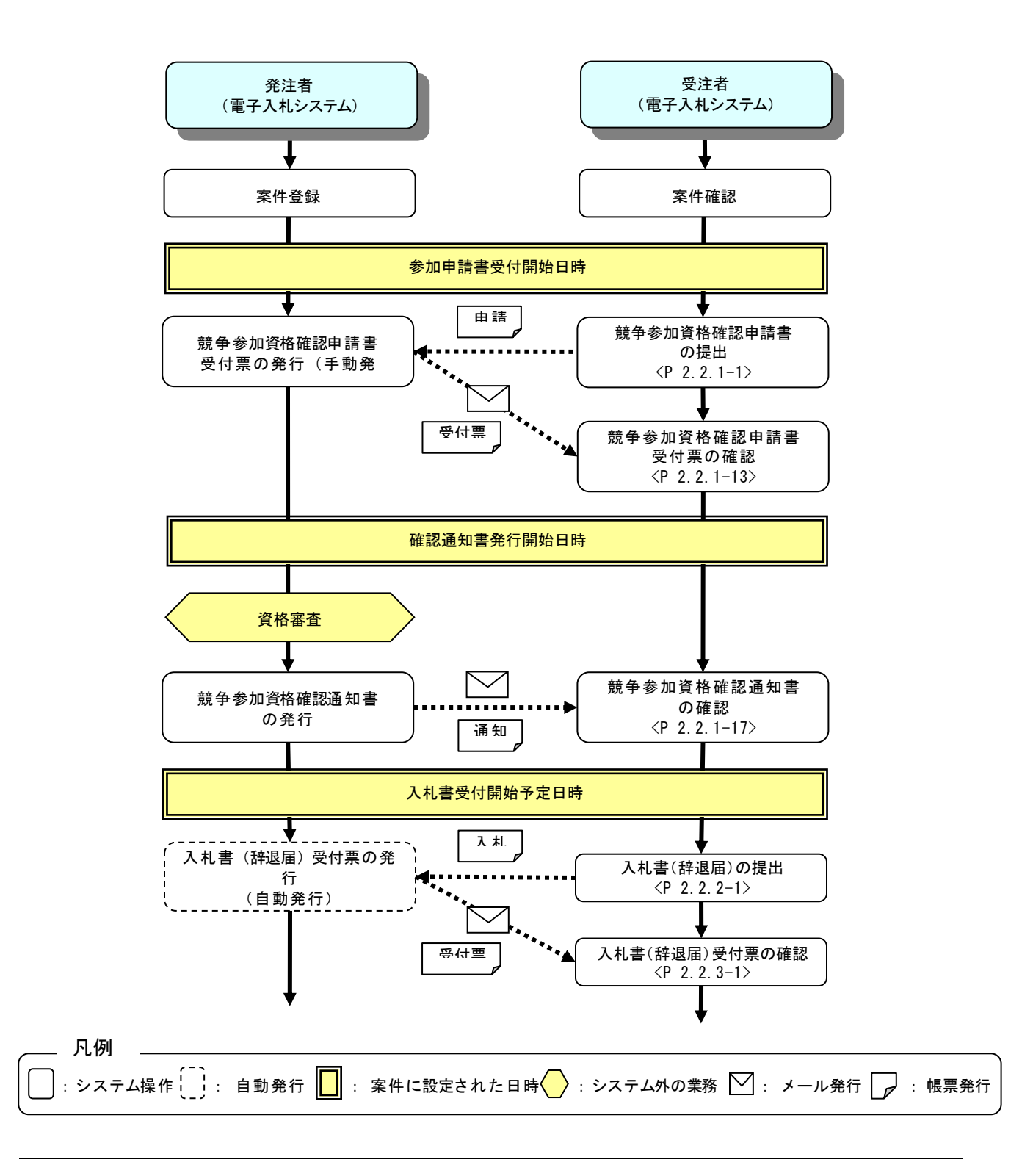

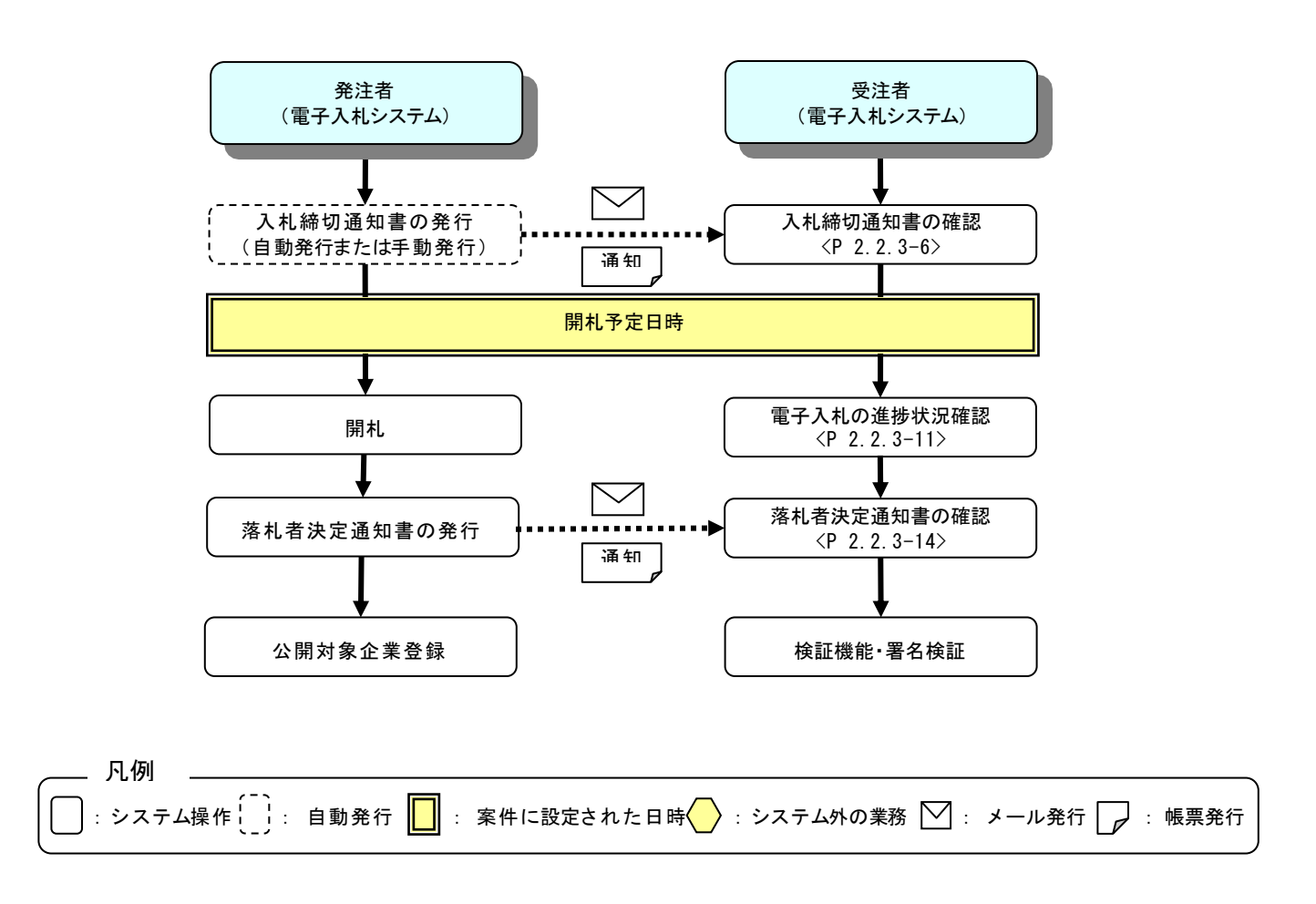

#### 2.1.2 一般競争入札(事前審査型)の前提条件・注意事項

#### (1)参加資格の確認資料提出について

ー般競争入札(事前審査型)では、参加資格の確認に必要となる資格審査資料は競争参加資格確認申請書の 提出時に添付してください。

競争参加資格確認申請書の提出については「2.2.1.1 競争参加資格確認申請書の提出」を参照してください。

2.2 電子入札システム操作手順(一般競争入札(事前審査型))

#### 2.2.1 入札書提出前の作業

#### 2.2.1.1 競争参加資格確認申請書の提出

案件を電子入札システム上で確認し、競争参加資格確認申請書を提出します。添付資料の不足等により競争参加 資格確認申請書の再提出を希望する場合は、申請書の受付期間中に発注者に連絡してください。

(1)調達案件の検索

検索条件を指定し、対象の案件を一覧画面に表示します。

| AAA山形県<br>Yamagata Prefecture                             | 》치件部开一명과 프로기위:                                   | 2022年05月17日 13                                                                                        | 時56分 CALS/EC 電子入札システム                                                                               | Ø |  |  |
|-----------------------------------------------------------|--------------------------------------------------|----------------------------------------------------------------------------------------------------|----------------------------------------------------------------------------------------------------|---|--|--|
| ○ 簡易案件検索                                                  | 入れ信頼すーヒス モチムれ:                                   | 2014 <b>医血液</b> 的 11                                                                                  | 414本<br>件給索                                                                                         | • |  |  |
| ○ 調達案件検索                                                  | 部局                                               | 村山総合支庁                                                                                                | ~                                                                                                   |   |  |  |
| <ul> <li>調達案件一覧</li> <li>入札状況一覧</li> <li>登録者情報</li> </ul> | 課所                                               | ▼全て<br>地域産業経済課<br>建設総務課<br>山形統合ダム管理課<br>西村山総務課                                                        |                                                                                                    |   |  |  |
| •保存データ表示                                                  |                                                  | 工事                                                                                                    | コンサル                                                                                                |   |  |  |
|                                                           | 入札方式                                             | <ul> <li>▼全て)</li> <li>一般競争入札(事前審査型)</li> <li>一般競争入札(事後審査型)</li> <li>指名競争入札</li> <li>「随意契約</li> </ul> | <ul> <li>▼全て</li> <li>一般競争入札(事前審査型)</li> <li>一般競争入札(事後審査型)</li> <li>指名競争入札</li> <li>随意契約</li> </ul> |   |  |  |
|                                                           | 工事種別/<br>コンサル種別                                  | <ul> <li>▼全て</li> <li>土木一式工事</li> <li>建築一式工事</li> <li>大工工事</li> <li>左官工事</li> </ul>                   |                                                                                                    | 1 |  |  |
|                                                           | 案件状態                                             | 「全て ▼ 」 は果登録済の案件を表示しない場合はチェックしてください                                                                   |                                                                                                    |   |  |  |
|                                                           | 検索日付                                             | 指定しない                                                                                                 | ✓                                                                                                   |   |  |  |
|                                                           | <ul> <li>契約管理番号 ※完全一致検索</li> <li>案件番号</li> </ul> |                                                                                                    | 空約管理番号または案件番号のみの場合はチェックしてください                                                                       |   |  |  |
|                                                           | 案件名称                                             |                                                                                                    |                                                                                                    |   |  |  |
|                                                           | 表示件数                                             | 10 ♥件                                                                                                 |                                                                                                    |   |  |  |
|                                                           | 案件表示順序                                           | 案件番号 🗸                                                                                                | ○昇順<br>◎降順                                                                                          |   |  |  |
|                                                           |                                                  |                                                                                                    |                                                                                                    | • |  |  |

#### 操作説明

検索条件①を指定し、左メニューの「調達案件一覧」ボタン②をクリックします。

(2)調達案件一覧の表示 対象の案件の競争参加資格確認申請書提出画面を開きます。

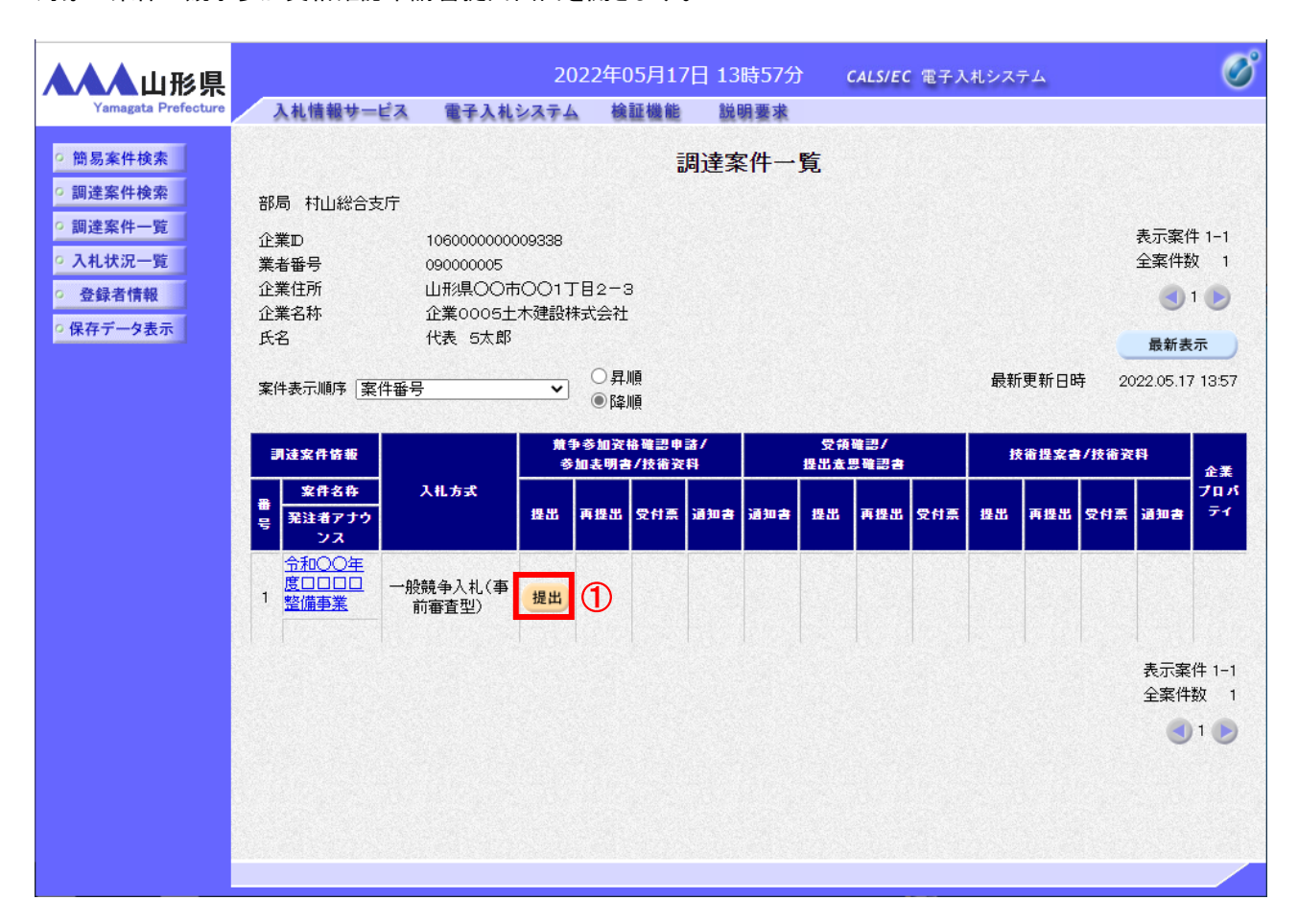

#### 操作説明

入札に参加する案件の「競争参加資格確認申請書/参加表明書/技術資料」列の「提出」欄にある「提出」ボタン①を クリックします。※1

## <u>項目説明</u>

| 案件名称リンク   | : | 案件概要を表示します。      |
|-----------|---|------------------|
| 「最新表示」ボタン | : | 調達案件一覧を最新状態にします。 |
| 「<」ボタン    | : | 前ページのデータを表示します。  |
| 「>」ボタン    | : | 次ページのデータを表示します。  |

#### <u>注意事項</u>

※1 発注者に連絡し、競争参加資格確認申請書の再提出を認められた場合は、「再提出」欄に「再提出」ボタンが 表示されます。参加申請書受付締切日時を過ぎると再提出を行うことはできませんのでご注意ください。 (3)競争参加資格確認申請書提出画面の表示 競争参加資格確認申請書を提出するために、必要な情報を入力する画面です。 競争参加資格確認申請書を作成します。 添付資料には発注者から指定された資格確認資料を添付する必要があります。 総合評価方式の場合には、資格確認資料に加え技術資料を添付する必要があります。

|                                          |                   | 202                         | 4年02月09日                      | 目 14時35分                                 | <b>CALS/EC</b> 電子入札システム         |   | Ø        |
|------------------------------------------|-------------------|-----------------------------|-------------------------------|------------------------------------------|---------------------------------|---|----------|
| Yamagata Prefecture                      | 入礼情報サービス          | 電子入札システム                    | 検証機能                          | 説明要求                                     |                                 |   |          |
| ◎ 簡易案件検索                                 |                   |                             |                               |                                          | 2024年02月09日                     |   | <b>^</b> |
| ○ 調達案件検索                                 |                   |                             | 競                             | 争参加資格確                                   | 認申請書                            |   |          |
| ○ 調達案件一覧                                 | 山形県               |                             |                               |                                          |                                 |   |          |
| <ul> <li>入札状況一覧</li> </ul>               | 山形県知              | □事                          |                               |                                          |                                 |   |          |
| ○ 登録者情報                                  | 山形 太              | 郎様                          |                               |                                          |                                 |   |          |
| ○ 保存データ表示                                | 下記の)<br>びに添た      | 調達案件に係る入札参加<br>「書類の内容についてはる | 回資格について確<br>事実と相違ないこ          | 観認されたく、下記の書語<br>ことを誓約します。                | 類を添えて申請します。なお、公告された資格を有すること並    |   |          |
|                                          |                   | 項)<br>こよる参加の場合は、下言          | この「JV参加」の                     | )ロにチェックを入れ、「:                            | 企業体名称」欄に共同企業体の名称を入力してください。      |   |          |
|                                          | , ±/4             | 100                         |                               | 品                                        |                                 |   |          |
|                                          | 1. 泉1+3<br>2. 案件: | 留ち 100<br>名称 令れ             | 1002000620230<br>和〇〇年度ロロ      | 1006<br>10回整備事業                          |                                 |   |          |
|                                          | 3. 履行             | 期限                          |                               |                                          |                                 |   |          |
|                                          |                   |                             |                               |                                          |                                 | 1 |          |
|                                          | (提出者              | )                           |                               |                                          |                                 |   | 7        |
|                                          |                   | JV参加 🗌                      | 1050000                       |                                          |                                 |   |          |
|                                          |                   | 企業名称                        | (株)テス                         | 100009293<br>トエ務店01                      |                                 |   |          |
|                                          |                   | 企業体名称                       |                               |                                          |                                 |   |          |
|                                          |                   |                             | JV参加于                         | Fェックの場合のみ有効                              | 効                               |   |          |
|                                          |                   | 企業郵便番号                      | 123-4567                      | 7                                        |                                 |   |          |
| en en en en en en en en en en en en en e |                   | 企業住所<br>20勝々                | 0000<br>(少主取)途                | 币××町△」目1−1<br>2034月                      | -1                              |   |          |
|                                          |                   | 氏名                          | テスト 1:                        | 太郎                                       |                                 |   |          |
|                                          |                   | 代表電話番号                      | 03-3333-                      | -0001                                    |                                 |   |          |
|                                          |                   | 代表FAX番号                     | 03-3333-                      | -0001                                    |                                 |   |          |
|                                          |                   | 部署名                         | 部署名                           |                                          |                                 |   |          |
|                                          |                   | 岡方(連給元名朴)                   | 連絡先名                          | 3称                                       |                                 |   |          |
|                                          |                   | 連絡先氏名                       | 連絡先氏                          | 名                                        |                                 |   |          |
|                                          |                   | 連絡先住所                       | 連絡先住                          | EP所                                      |                                 |   |          |
|                                          |                   | 連絡先電話番号                     | 00-0000                       | -0000                                    |                                 |   |          |
|                                          |                   | 連絡先E-Mail                   | a@b.c                         |                                          |                                 |   |          |
|                                          |                   |                             |                               |                                          |                                 |   |          |
|                                          | 添付資料              | 4                           |                               |                                          | ● 参照 2                          |   |          |
|                                          |                   | ※ 添付資料<br>尚、添付<br>※ 発注者が    | の送付可能サ<br>ファイルは、ウィ<br>指定したファイ | イズは 10MB以内で<br>ィルスチェックを最新規<br>ル形式で添付してくた | す。<br>飯のチェックデータで行って下さい。<br>ごさい。 |   |          |
|                                          |                   |                             | 提出内容                          | 祥福認                                      | <b>反</b> る                      |   | ļ        |
|                                          |                   |                             |                               |                                          |                                 |   |          |

## <u>操作説明</u>

提出者欄(連絡先情報)①の情報を確認します。

連絡先 E-mail は必ず確認してください。連絡先は案件ごとに必要に応じて変更することができます。(連絡先 E-mail が間違っているとお知らせのメールが届きませんのでご注意ください。) 確認後、「参照」ボタン②をクリックします。※1

#### <u>項目説明</u>

#### 【入力】

JV 参加 : JV による参加の場合、チェックします。※2

企業体名称 : JV による参加の場合、企業体名称を入力します。(全角 40 文字以内)

以下の項目については利用者登録済みの情報が既定値として表示されます。特に必要の無い場合 は変更しないで下さい。

商号(連絡先名称) : 商号(事業所名)を入力します。 連絡先氏名 : 連絡先氏名を入力します。 連絡先住所 : 連絡先住所を入力します。 連絡先電話番号 : 連絡先電話番号を入力します。 連絡先 E-Mail : 連絡先 E-Mail アドレスを入力します。※3

【ボタン】

| 「参照」ボタン     | : | ファイル選択画面を表示します。 |
|-------------|---|-----------------|
| 「提出内容確認」ボタン | : | 提出内容確認画面を表示します。 |
| 「戻る」ボタン     | : | 前画面に戻ります。       |

#### 注意事項

※1 10MB以内のファイルを1ファイル添付が可能です。(添付必須) サイズが10MB以内に収まらない場合は、その旨のメッセージが表示されますので、 入札説明書・入札条件に従って提出してください。 複数のファイル添付が必要な場合は、1ファイルに圧縮して添付してください。

- ※2 <u>JV参加の場合は必ずチェックしてください。</u> 経常 JV 参加、復旧・復興 JV 参加の場合、チェックは不要です。
- ※3 メールアドレスが間違っているとお知らせメールが届かないため必ず確認してください。

#### 補足説明

- ※入札時VE有の案件の場合
- ・添付資料の下にVE提案書欄を表示します。VE提案をする場合には必ずVE提案書を添付して ください。
- ※JV の参加申請について
- ・JV構成企業の内、代表企業1社のICカードを使用して参加申請を行ってください。
- ・経常 JV、復旧・復興 JV の参加申請の場合、代表企業が JV 用に用意した IC カードを使用して ください。
- ・参加申請以降の作業は、参加申請時に使用された IC カードを使用して行ってください。

## (4)ファイル選択画面 提出するファイルを選択します。

| ファイルを選択                                             |     |       |             |       | ×      |
|-----------------------------------------------------|-----|-------|-------------|-------|--------|
| ← → 、 ↑  PC > デスクトップ > アップロードファイル > 競争参加            | ~   | ې 5   | 競争参加の検索     | Į     |        |
| 整理 ▼ 新しいフォルダー                                       |     |       | == .        | •     | ?      |
| ■ ピクチャ オ ▲ 名前 ● 更新日時 種類                             |     | サイズ   |             |       |        |
| ConeDrive ① 競争参加資格申請.doc ① 2008/01/09 10:37 DOC ファー | (JL | 24 KE | 1           |       |        |
| PC                                                  |     |       |             |       |        |
| ■ 3D オブジェクト                                         |     |       |             |       |        |
| ↓ ダウンロード                                            |     |       |             |       |        |
| ニ. デスクトップ                                           |     |       |             |       |        |
|                                                     |     |       |             |       |        |
| ビクチャ                                                |     |       |             |       |        |
| 🔚 ビデオ                                               |     |       |             |       |        |
| 🍌 ミュージック                                            |     |       |             |       |        |
| La Windows (C:)                                     |     |       |             |       |        |
| Recovery Image                                      |     |       |             |       |        |
| ボリューム (E:)                                          |     |       |             |       |        |
| → ネットワーク ×                                          |     |       |             |       |        |
| ファイル名(N): 競争参加資格申請.doc                              |     | ~ 全て  | のファイル (*.*) |       | $\sim$ |
|                                                     | (   | 2     | 開く(O)       | キャンセル | ,      |

## 操作説明

パソコン上で、提出するファイルが保存されている場所を開きます。 添付するファイル①を選択し、「開く」ボタン②をクリックします。

## (5)競争参加資格確認申請書提出画面の表示 競争参加資格確認申請書を提出するために、必要な情報を入力する画面です。

| ▲▲▲山形県                     |                  | 202                        | 4年02月09日                         | 14時38分                               | <b>CALS/EC</b> 電子入札システム         | Ø        |
|----------------------------|------------------|----------------------------|----------------------------------|--------------------------------------|---------------------------------|----------|
| Yamagata Prefecture        | 入札情報サービス         | 電子入札システム                   | 検証機能                             | 説明要求                                 |                                 |          |
| ○ 簡易案件検索                   |                  |                            |                                  |                                      | 2024年02月09日                     | <b>▲</b> |
| <ul> <li>調達案件検索</li> </ul> |                  |                            | 競合                               | ●参加資格確                               | 認由請書                            |          |
| <ul> <li>調達案件一覧</li> </ul> | 山田2月             |                            | <i>10</i> 4.                     | I <i>≫ №</i> <del>34</del> 10 • 8    |                                 |          |
| • 入札状況一覧                   | 山形県知             | 事                          |                                  |                                      |                                 |          |
| ◎ 登録者情報                    | 山形 太郎            | 鄎 様                        |                                  |                                      |                                 |          |
| ○ 保存データ表示                  | 下記の訓<br>びに添付:    | 間達案件に係る入札参加<br>書類の内容についてはる | 回資格について確認<br>事実と相違ないこと           | はれたく、下記の書語<br>を誓約します。                | 類を添えて申請します。なお、公告された資格を有すること並    |          |
|                            | (注章事)            | 百)                         |                                  |                                      |                                 |          |
|                            | JVIE             | ~<br>よる参加の場合は、下記           | この「JV参加」の日                       | lにチェックを入れ、「:<br>記                    | 企業体名称」欄に共同企業体の名称を入力してください。      |          |
|                            | 1.案件番            | 音号 106                     | 500200062023000                  | 6                                    |                                 |          |
|                            | 2. 案件名<br>3. 履行期 | 3称 令利<br>服                 | 和〇〇年度口口口                         | □整備事業                                |                                 |          |
|                            | (提出者)            |                            |                                  |                                      |                                 |          |
|                            |                  | JV参加 🗌                     |                                  |                                      |                                 |          |
|                            |                  | 企業D                        | 106000000                        | 0009293                              |                                 |          |
|                            |                  | 止未石<br>小業体名称               |                                  | _199/日〇1                             |                                 |          |
|                            |                  | 10,000 000                 | JV参加手ェ                           | ックの場合のみ有な                            | th .                            |          |
|                            |                  | 企業郵便番号                     | 123-4567                         |                                      |                                 |          |
|                            |                  | 企業住所                       | 0000市                            | ××町ム丁目1-1                            | -1                              |          |
|                            |                  | 役職名                        | 代表取締役                            | 社長                                   |                                 |          |
|                            |                  | 代表電話番号                     | 03-3333-00                       | ₩2<br>001                            |                                 |          |
|                            |                  | 代表FAX番号                    | 03-3333-00                       | 001                                  |                                 |          |
|                            |                  | 部署名                        | 部署名                              |                                      |                                 |          |
|                            |                  | 商号(連絡先名称)                  | 連絡先名称                            | ;                                    |                                 |          |
|                            |                  | 連絡先氏名                      | 連絡先氏名                            |                                      |                                 |          |
|                            |                  | 連絡先住所                      | 連絡先住所                            | i                                    |                                 |          |
|                            |                  | 連絡先電話番号                    | 00-0000-0                        | 000                                  |                                 |          |
|                            |                  | 連絡先E-Mail                  | a@b.c                            |                                      |                                 |          |
|                            | 添付資料             | 竸·                         | 争参加資格確認申                         | 請書.doc                               | 参照                              |          |
|                            |                  |                            |                                  |                                      |                                 |          |
|                            |                  | ※ 添付資料<br>尚、添付<br>※ 発注者が   | の送付可能サイ<br>ファイルは、ウィル<br>指定したファイル | ズは10MB以内で<br>,スチェックを最新規<br>形式で添付してくた | す。<br>煎のチェックデータで行って下さい。<br>ささい。 | Ī        |
|                            |                  |                            | 提出内容確                            |                                      | <b>反</b> る                      | •        |
|                            |                  |                            |                                  |                                      |                                 |          |

## <u>操作説明</u>

「提出内容確認」ボタン①をクリックします。※1

## 項目説明

| 「提出内容確認」ボタン | : | 提出内容確認画面を表示します。 |
|-------------|---|-----------------|
| 「戻る」ボタン     | : | 調達案件一覧画面に戻ります。  |

## <u>注意事項</u>

※1 複数のファイル添付が必要な場合は、1ファイルに圧縮して添付してください。

#### (6)競争参加資格確認申請書の内容確認 競争参加資格確認申請書の内容を確認するための画面です。

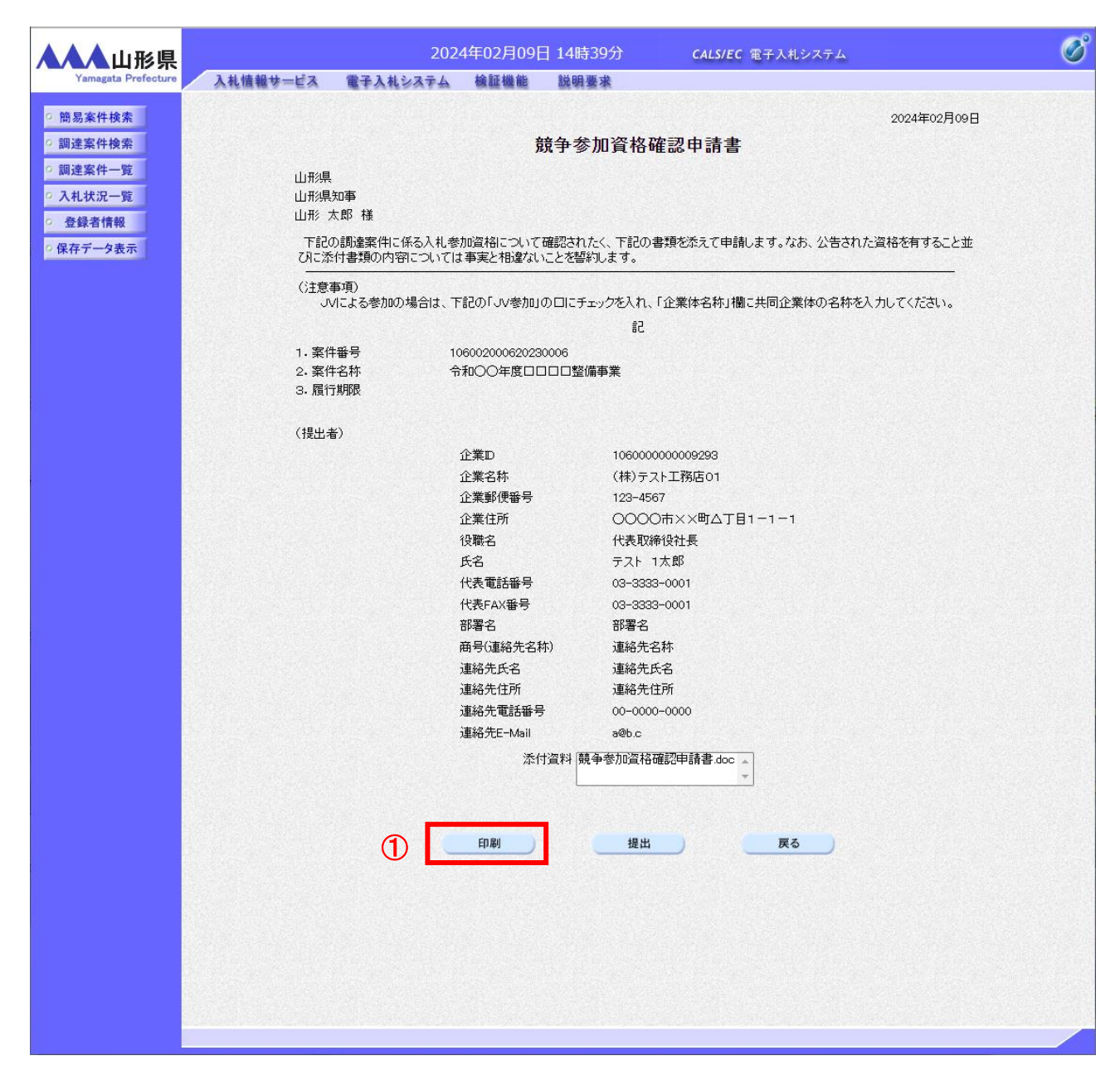

#### 操作説明

内容を確認後、「印刷」ボタン①をクリックします。※1

#### <u>項目説明</u>

| 「印刷」ボタン | : | 印刷用の別画面を表示します。     |
|---------|---|--------------------|
| 「提出」ボタン | : | 競争参加資格確認申請書を提出します。 |
| 「戻る」ボタン | : | 前画面に戻ります。※2        |

#### <u>注意事項</u>

※1 印刷ボタンをクリックしただけでは印刷されません。印刷用の別画面を表示します。

※2 内容の修正が必要な場合は「戻る」ボタンをクリックして前画面に戻り修正してください。

## (7)競争参加資格確認申請書の印刷 競争参加資格確認申請書の内容を確認後、印刷するための画面です。

|                        | - Microsoft Edge                       |                                     |                                               | - 0           | L  |
|------------------------|----------------------------------------|-------------------------------------|-----------------------------------------------|---------------|----|
| i) about: <b>blank</b> |                                        |                                     |                                               |               | 2  |
|                        |                                        |                                     | 2024年                                         | :02月09日       |    |
|                        |                                        | 部争发加资权碇訒由善重                         | 20214                                         | 02,100 []     |    |
|                        |                                        | 成于梦加其俗唯略中的言                         | Ī                                             |               |    |
| 山形県                    |                                        |                                     |                                               |               |    |
| 山形県                    | ね事                                     |                                     |                                               |               |    |
|                        |                                        |                                     | ま ナオ かた ハケナやナ 次やさせる                           |               |    |
| riad<br>びに添            | 「調達条件になる人札参加資格につい<br>付書類の内容については事実と相違が | いて確認されたい、下記の書類を添えて申請<br>はいことを誓約します。 | 消します。なめ、公古された貨格を用す                            | ること亚          |    |
| <br>(注意:               | 事項)                                    |                                     |                                               |               |    |
| /U                     | (による参加の場合は、下記の「JV参)                    | 回の口にチェックを入れ、「企業体名称」相                | 闇こ共同企業体の名称を入力してくだる                            | <u>ร</u> ่เา. |    |
|                        |                                        | 5                                   |                                               |               |    |
| 1. 案件                  | 番号 106002000620                        | 230006                              |                                               |               |    |
| 2.案件                   | 名称 令和〇〇年度[                             | □□□□整備事業                            |                                               |               |    |
| 3. 履行                  | 易用的交                                   |                                     |                                               |               |    |
| (提出者                   | )                                      |                                     |                                               |               |    |
|                        | 企業₪                                    | 106000000009293                     |                                               |               |    |
|                        | 企業名称                                   | (株)テスト工務店01                         |                                               |               |    |
|                        | 企業郵便番号                                 | 123-4567                            |                                               |               |    |
|                        | 企業住所                                   | 0000市××町ム丁                          | 目1−1−1                                        |               |    |
|                        | 役職名                                    | 代表取締役社長                             | ← 戻る                                          | Alt+左矢印       |    |
|                        | 氏名<br>(小東泰託会)                          | テスト 1太郎<br>100-0000 0001            | → 進む                                          | Alt+右方向+-     |    |
|                        | 17夜 电話番れ<br>(伊裏ロルン祭号                   | · 03-3333-0001                      | ○ 最新の情報に更新                                    | Ctrl+R        |    |
|                        | 部署名                                    | 部署名 🔨                               | _                                             |               |    |
|                        | □·□·□<br>商号(連絡先:                       |                                     | 🕞 名前を付けて保存                                    | Ctrl+S        |    |
|                        | 連絡先氏名                                  | 連絡先氏名                               | 6 印刷                                          | Ctrl+P        |    |
|                        | 連絡先住所                                  | 連絡先住所                               | メディアをデバイスにキャスト                                |               | T. |
|                        | 連絡先電話報                                 | 号 00-0000-0000                      |                                               |               |    |
|                        | 連絡先E-Mai                               | a@b.c                               | A" 百戸で読め上りつ                                   | ctri+Shift+U  |    |
|                        | 添付資料                                   | 競争参加資格確認申請                          | 書 🕞 ページをコレクションに追加                             | >             |    |
|                        |                                        |                                     | 12 共有                                         |               |    |
|                        |                                        |                                     | ページのソース表示                                     | Ctrl+U        |    |
|                        |                                        |                                     | ▶ 開発考判−ルで調査する                                 |               |    |
|                        |                                        |                                     | L (単元) (1) (1) (1) (1) (1) (1) (1) (1) (1) (1 |               | 1  |

## <u>操作説明</u>

画面を右クリックして表示されたメニューから「印刷」①をクリックし、印刷完了後、画面右上の「×」ボタン②で画面を 閉じます。

#### (8)競争参加資格確認申請書の提出 競争参加資格確認申請書の内容を確認後、提出するための画面です。

|                                                                                    |                                 | 202                                           | 4年02月09                   | 日 14時39分                | <b>CALS/EC</b> 電子入札システム                     | ø    |
|------------------------------------------------------------------------------------|---------------------------------|-----------------------------------------------|---------------------------|-------------------------|---------------------------------------------|------|
| Yamagata Prefecture                                                                | 入札情報サービス                        | 電子入札システム                                      | 検証機能                      | 説明要求                    |                                             |      |
| <ul> <li>簡易案件検索</li> <li>調達案件検索</li> </ul>                                         |                                 |                                               |                           | 镜争参加資格                  | 2024年02月<br>確認申請書                           | 309⊟ |
| <ul> <li>・ 調達案件一覧</li> <li>・ 入札状況一覧</li> <li>・ 登録者情報</li> <li>・ 保存データ表示</li> </ul> | 山形県<br>山形県<br>山形 :<br>下記<br>びに添 | 。<br>知事<br>太郎 様<br>の調達案件に係る入札参<br>行書類の内容についてに | 加資格について<br>は事実と相違なし       | 確認されたく、下記の<br>ことを誓約します。 | 書類を添えて申請します。なお、公告された資格を有するこ                 | :と並  |
|                                                                                    | <br>意主()<br>で                   | 事項)<br>VIこよる参加の場合は、下                          | 記の「JV参加」                  | の口にチェックを入れ、             | 「企業体名称」欄に共同企業体の名称を入力してください。                 |      |
|                                                                                    |                                 |                                               |                           | 51                      |                                             |      |
|                                                                                    | 1. 案作<br>2. 案作<br>3. 履行         | 特番号 1(<br>特名称 令<br>庁期限                        | 0600200062023<br>№100年度日[ | 30006<br>3日日整備事業        |                                             |      |
|                                                                                    | (提出≠                            | 者)                                            |                           |                         |                                             |      |
|                                                                                    |                                 |                                               | 企業₪                       | 106000                  | 0000009293                                  |      |
|                                                                                    |                                 |                                               | 企業名称                      | (株)テ                    | スト工務店01                                     |      |
|                                                                                    |                                 |                                               | 企業郵便番号                    | 123-45                  | 67                                          |      |
|                                                                                    |                                 |                                               | 企業住所                      | 0000                    | ○市××町△丁目1-1-1                               |      |
|                                                                                    |                                 |                                               | 役職名<br>正々                 | 代表取る                    | 律役社長<br>1 士 郎                               |      |
|                                                                                    |                                 |                                               | 広石<br>仕事 <b>雷</b> 託釆号     | דאר<br>19-999           | P=0001                                      |      |
|                                                                                    |                                 |                                               | 代表FAX番号                   | 03-333                  | 9-0001                                      |      |
|                                                                                    |                                 |                                               | 部署名                       | 部署名                     |                                             |      |
|                                                                                    |                                 |                                               | 商号(連絡先名)                  | 称) 連絡先:                 | 名称                                          |      |
|                                                                                    |                                 |                                               | 連絡先氏名                     | 連絡先.                    | 氏名                                          |      |
|                                                                                    |                                 |                                               | 連絡先住所                     | 連絡先                     | 住所                                          |      |
|                                                                                    |                                 |                                               | 連絡先電話番号                   | 릉 00-000                | 0-0000                                      |      |
|                                                                                    |                                 |                                               | 連絡先E-Mail                 | a@b.c                   |                                             |      |
|                                                                                    |                                 |                                               | 添1                        | 计資料 競争参加資格              | 確認申請書 doc 🔺                                 |      |
|                                                                                    |                                 | Ċ                                             | 印刷                        | 提出                      | <b>————————————————————————————————————</b> |      |
|                                                                                    |                                 |                                               |                           |                         |                                             |      |

#### <u>操作説明</u>

内容を確認後、「提出」ボタン①をクリックします。※1※2※3

#### <u>項目説明</u>

| 「表示」ボタン | : | 選択した添付資料の内容を表示します。 |
|---------|---|--------------------|
| 「印刷」ボタン | : | 印刷用の別画面を表示します。     |
| 「提出」ボタン | : | 競争参加資格確認申請書を提出します。 |
| 「戻る」ボタン | : | 前画面に戻ります。          |

#### <u>注意事項</u>

- ※1 連絡先 E-mail は必ず確認してください。連絡先は案件ごとに必要に応じて変更することができます。 (連絡先 E-mail が間違っているとお知らせのメールが届きませんのでご注意ください。)
- ※2 添付資料には発注者から指定された資格確認資料を添付する必要があります。
  総合評価方式の場合には、資格確認資料に加え技術資料を添付する必要があります。
  「提出」ボタンクリック前に再度添付資料を確認してください。
- ※3 競争参加資格確認申請書提出後、添付資料の不足等により競争参加資格確認申請書の再提出を希望する 場合は、申請書の受付期間中に発注者に連絡してください。

(9)競争参加資格確認申請書受信確認通知の表示 正常に送信が完了すると、下記の受信確認通知画面を表示します。

| ▲▲▲山形県                                                           |                                          | 202        | 2年05月17日 | 13時59分                  | <b>CALS/EC</b> 電子入札システム  | Ø |
|------------------------------------------------------------------|------------------------------------------|------------|----------|-------------------------|--------------------------|---|
| Yamagata Prefecture                                              | 入札情報サービス                                 | 電子入札システム   | 検証機能     | 説明要求                    |                          |   |
| <ul> <li>・ 簡易案件検索</li> <li>・ 調達案件検索</li> <li>・ 調達案件一覧</li> </ul> | 企業0005土木建設<br>式会社<br>代表取締役社長<br>代表 5太郎 様 | <b>技</b> 株 |          |                         |                          |   |
| <ul> <li>○ 人札状況一覧</li> <li>○ 登録者情報</li> <li>○ 保存ご Aまこ</li> </ul> |                                          | 競争         | 参加資格研    | 認申請書受                   | を信確認通知                   |   |
| 9 休存了一岁衣小                                                        |                                          | 競争参加       | 資格確認申請書  | ま下記の内容で正                | 常に送信されました。               |   |
|                                                                  |                                          | 案件智<br>案件名 | 备号<br>名称 | 106030107120<br>令和〇〇年度[ | 220008<br>] 🗆 🗆 🗆 🖻 整備事業 |   |
|                                                                  |                                          | 申請日        | 3時       | 令和04年05月1               | 17日 13時59分               |   |
|                                                                  |                                          | 印刷を        | 行ってから、調読 | 諸案件一覧ボタン                | を押下してください                |   |
|                                                                  |                                          | 1          | 印刷       |                         | 室案件一覧                    |   |
|                                                                  |                                          |            |          |                         |                          |   |
|                                                                  |                                          |            |          |                         |                          |   |
|                                                                  |                                          |            |          |                         |                          |   |
|                                                                  |                                          |            |          |                         |                          |   |

#### <u>操作説明</u>

「印刷」ボタン①をクリックします。※1※2

## <u>項目説明</u>

| 「印刷」ボタン     | : | 印刷用の別画面が表示されます。 |
|-------------|---|-----------------|
| 「調達案件一覧」ボタン | : | 調達案件一覧画面に移動します。 |

## <u>注意事項</u>

※1 印刷ボタンをクリックしただけでは印刷されません。印刷用の別画面を表示します。

※2 競争参加資格確認通知書受信確認通知は、以後表示する事ができません。 控えが必要な場合は、必ず当画面で印刷を行ってください。

## (10)競争参加資格確認申請書受信確認通知の印刷 競争参加資格確認申請書受信確認通知を印刷する画面です。

| 💽 無題 - ブロファイル 1 - Microsoft Edge          |                    |                 | - 0          | × |
|-------------------------------------------|--------------------|-----------------|--------------|---|
| (i) about:blank                           |                    |                 |              | 2 |
| 企業0005土木建設株<br>式会社<br>代表取締役社長<br>代表 5太郎 様 |                    |                 |              |   |
| 競争参加資格                                    | 確認申請書受信確           | 認通知             |              |   |
| 競争参加資格確認申請                                | 書は下記の内容で正常に送信      | されました。          |              |   |
|                                           | 106030107120220008 |                 |              |   |
| <b>案件名称</b>                               | 令和○○年度□□□□         | 空備事業<br>        |              |   |
| 申請日時                                      | 令和04年05月17日 13時    |                 | Alt+左矢印      |   |
|                                           |                    |                 | Alt+右方向キー    |   |
|                                           |                    | ○ 最新の情報に更新      | Ctrl+R       | _ |
|                                           |                    | 🏳 名前を付けて保存      | Ctrl+S       |   |
|                                           | 1                  | 同期              | Ctrl+P       |   |
|                                           |                    | メディアをデバイスにキャスト  |              |   |
|                                           |                    | □□ ページをデバイスに送信  |              | > |
|                                           |                    | ▲ 音声で読み上げる      | Ctrl+Shift+U |   |
|                                           |                    | ☞ ページをコレクションに追加 |              | > |
|                                           |                    | 🖻 共有            |              |   |
|                                           |                    | ページのソース表示       | Ctrl+U       | _ |
|                                           |                    |                 | Curto        |   |
|                                           |                    | Lpv 開光宿ノ ル(明旦9つ |              |   |

## <u>操作説明</u>

画面を右クリックして表示されたメニューから「印刷」①をクリックし、印刷完了後、画面右上の「×」ボタン②で画面を 閉じます。

#### 2.2.1.2 競争参加資格確認申請書受付票の確認

競争参加資格確認申請書受付票を受領後、本項の操作を行います。

※本通知が発行されると、登録されている連絡先メールアドレスに通知受領のお知らせメールが発行されます。
※本通知はシステムの自動発行ではなく発注者の操作で発行されるため、参加申請書提出後、本通知受領までに時間を要する場合があります。またその性質上メールが届かない、到着が遅れる等の場合がありますので、必ず 電子入札システムでの確認を行ってください。

(1)調達案件の検索

検索条件を指定し、対象の案件を一覧画面に表示します。

| ▲▲▲山形県                                                    |                                                  | 2022年05月17日 13時56分                                                                                    | <b>CALS/EC</b> 電子入札システム                                                                            | Ø |  |  |
|-----------------------------------------------------------|--------------------------------------------------|----------------------------------------------------------------------------------------------------|----------------------------------------------------------------------------------------------------|---|--|--|
| Yamagata Prefecture<br>0 簡易案件検索                           | 入札情報サービス 電子入札3                                   | 23テム 検証機能 説明要求<br>調達案件検索                                                                              | <b>a</b>                                                                                           |   |  |  |
| ○ 調達案件検索                                                  | 部局                                               | 村山総合支庁                                                                                                |                                                                                                    | - |  |  |
| <ul> <li>回達案件一覧</li> <li>入札状況一覧</li> <li>登録者情報</li> </ul> | 課所                                               | <ul> <li>▼全て</li> <li>地域産業経済課</li> <li>建設総務課</li> <li>山形統合ダム管理課</li> <li>西村山総務課</li> </ul>            | •                                                                                                  |   |  |  |
| の保存データ表示                                                  |                                                  | 工事                                                                                                    | コンサル                                                                                               |   |  |  |
|                                                           | 入札方式                                             | <ul> <li>✓全て</li> <li>一般競争入札(事前審査型)</li> <li>一般競争入札(事後審査型)</li> <li>指名競争入札</li> <li>● 随意契約</li> </ul> | <ul> <li>全て</li> <li>一般競争入札(事前審査型)</li> <li>一般競争入札(事後審査型)</li> <li>指名競争入札</li> <li>随意契約</li> </ul> |   |  |  |
|                                                           | 工事種別/<br>コンサル種別                                  | <ul> <li>▼全て</li> <li>土木一式工事</li> <li>建築一式工事</li> <li>大工工事</li> <li>左官工事</li> </ul>                   | <ul> <li>▼全て</li> <li>測量<br/>建築関係建設コンサルタント<br/>地質調査<br/>補償関係コンサルタント</li> </ul>                     | 1 |  |  |
|                                                           | 案件状態                                             | 全て  ✓  は ま 型  録 済 の 案件を表示しない 場合は チェックしてく ださい                                                          |                                                                                                    |   |  |  |
|                                                           | 検索日付                                             | 指定しない                                                                                                 | ♪ から<br>⇒ まで                                                                                       |   |  |  |
|                                                           | <ul> <li>契約管理番号 ※完全一致検索</li> <li>案件番号</li> </ul> | 契約管理                                                                                                  | 番号または案件番号のみの場合はチェックしてください                                                                          |   |  |  |
|                                                           | 案件名称                                             |                                                                                                    |                                                                                                    |   |  |  |
|                                                           | 表示件数                                             | 10 ✔ 件                                                                                                |                                                                                                    |   |  |  |
|                                                           | 案件表示順序                                           | [案件番号 ✔ ◎昇                                                                                            | LM頁<br>LM頁                                                                                         |   |  |  |
|                                                           |                                                  |                                                                                                    |                                                                                                    |   |  |  |

#### 操作説明

調達案件検索画面にて検索条件①を指定し、左メニューの「調達案件一覧」ボタン②をクリックします。

## (2)調達案件一覧の表示 発注者から発行される競争参加資格確認申請書受付票を閲覧するための一覧画面です。

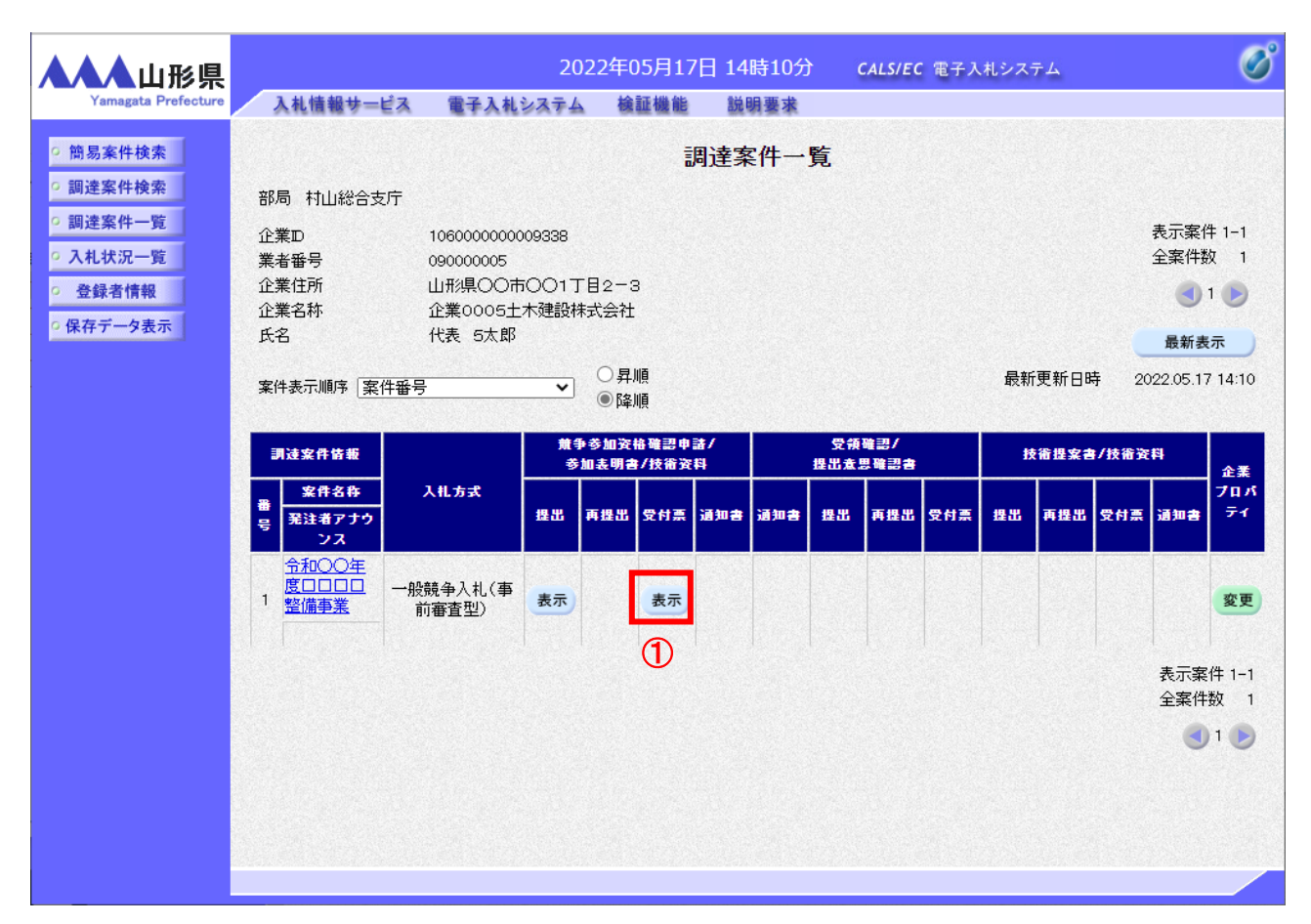

#### 操作説明

受付票を確認する案件の「競争参加資格確認申請/参加表明書/技術資料」列の「受付票」欄にある「表示」 ボタン①をクリックします。

## <u>項目説明</u>

| 「最新表示」ボタン | : | 調達案件一覧を最新状態にします。 |
|-----------|---|------------------|
| 「<」ボタン    | : | 前ページのデータを表示します。  |
| 「>」ボタン    | : | 次ページのデータを表示します。  |

## <u>注意事項</u>

※1 競争参加資格確認申請の「提出」欄、「再提出」欄は競争参加資格確認申請書提出後に「提出」ボタン及び「再 提出」ボタンが「表示」ボタンに変わります。 (3)競争参加資格確認申請書受付票の確認 発注者から発行される競争参加資格確認申請書受付票を閲覧するための画面です。

| ▲▲▲山形県                                         |                                   | 2022                                 | 2年05月17日                              | 14時10分                   | <b>CALS/EC</b> 電子入札システム |             | Ø |
|------------------------------------------------|-----------------------------------|--------------------------------------|---------------------------------------|--------------------------|-------------------------|-------------|---|
| Yamagata Prefecture                            | 入札情報サービス                          | 電子入札システム                             | 検証機能                                  | 説明要求                     |                         |             |   |
| 9 簡易案件検索                                       | <b>∧</b> ₩000-++7=                |                                      |                                       |                          | .1.748                  | 令和04年05月17日 |   |
| <ul> <li>· 調達案件検索</li> <li>· 調達案件一覧</li> </ul> | 企業0005工不建設<br>代表取締役社長<br>代表 5太郎 様 | ₽₽↑₩₽₽₩₽₽₩₽₽                         |                                       |                          | 山形県<br>山形県知事<br>山形 太郎   |             |   |
| <ul> <li>へれ状況一覧</li> <li>登録者情報</li> </ul>      |                                   | 競                                    | 争参加資本<br>(31050                       | 各確認申請書<br>24699563575665 | 書受付票                    |             |   |
| ○ 保存データ表示                                      |                                   | 下記の                                  | )調達案件につい                              | で下記の日時にす                 | ,<br>学領致しました。           |             |   |
|                                                |                                   | 1 800                                |                                       |                          |                         |             |   |
|                                                |                                   |                                      |                                       | 51                       |                         |             |   |
|                                                | 受領番号<br>案件番号<br>案件名称              | 1060301071:<br>1060301071:<br>令和〇〇年馬 | 2022000811000<br>20220008<br>夏口口口口整備著 | 00001<br><b>国業</b>       |                         |             |   |
|                                                | 受付日時                              | 令和04年05月                             | 月17日 14時08分                           | 1                        |                         |             |   |
|                                                |                                   |                                      | <u>-</u> ] (                          | 保存                       | 戻る                      | X           |   |

#### <u>操作説明</u>

印刷を行う場合、「印刷」ボタン①をクリックします。※1

#### <u>項目説明</u>

| 「印刷」ボタン | : | 印刷用の別画面を表示します。        |
|---------|---|-----------------------|
| 「保存」ボタン | : | 受付票の情報をXML形式で保存します。※2 |
| 「戻る」ボタン | : | 前画面に戻ります。             |

## <u>注意事項</u>

※1 印刷ボタンをクリックしただけでは印刷されません。印刷用の別画面を表示します。

※2 保存ボタンで保存したXML形式ファイルを再表示する場合、左メニューの「保存データ表示」ボタンを クリックし、保存データ表示画面を表示します。保存データ表示画面で該当のファイルを選択すること により、印刷画面で受付票が表示されます。

## (4)競争参加資格確認申請書受付票の印刷 競争参加資格確認申請書受付票を印刷する画面です。

| about:blank |                                  |                                                    |                  |                |                |              |   |
|-------------|----------------------------------|----------------------------------------------------|------------------|----------------|----------------|--------------|---|
|             |                                  |                                                    |                  |                | 令和04年05月17日    |              |   |
|             | 企業0005土木建<br>代表取締役社長<br>代表 5太郎 様 | 設株式会社                                              | 山形県<br>山形県<br>山形 | 見<br>見知事<br>太郎 |                |              |   |
|             |                                  | <b>競争参加資格確認</b> 申<br>(31052468856357               | 請書受 <br>5665)    | 付票             | Ę              |              |   |
|             |                                  | 下記の調達案件について下記の日                                    | 時に受領致し           | しまし;           | te.            |              |   |
|             |                                  | 記                                                  |                  |                |                |              |   |
|             |                                  |                                                    |                  | $\leftarrow$   | 戻る             | Alt+左矢印      |   |
|             | 受領番号<br>案件番号                     | 1060301071202200081100000001<br>106030107120220008 |                  | $\rightarrow$  | 進む             | Alt+右方向キー    |   |
|             | 案件名称                             | 案件名称 令和○○年度□□□□至備事業                                |                  | С              | 最新の情報に更新       | Ctrl+R       |   |
|             | 受付日時                             | 令和04年05月17日 14時08分                                 |                  | B              | 名前を付けて保存       | Ctrl+S       |   |
|             |                                  |                                                    | 1                | Ø              | 印刷             | Ctrl+P       |   |
|             |                                  |                                                    |                  | 2              | メディアをデバイスにキャスト |              |   |
|             |                                  |                                                    |                  |                | ページをデバイスに送信    |              | > |
|             |                                  |                                                    |                  | Aø             | 音声で読み上げる       | Ctrl+Shift+U |   |
|             |                                  |                                                    |                  | Ē              | ページをコレクションに追加  |              | > |
|             |                                  |                                                    |                  | Ē              | 共有             |              |   |
|             |                                  |                                                    |                  |                | ページのソース表示      | Ctrl+U       |   |
|             |                                  |                                                    |                  | P              | 開発者ツールで調査する    |              |   |

## <u>操作説明</u>

画面を右クリックして表示されたメニューから「印刷」①をクリックし、印刷完了後、画面右上の「×」ボタン②で画面を 閉じます。

#### 2.2.1.3 競争参加資格確認通知書の確認

競争参加資格確認通知書を受領後、本項の操作を行います。

※本通知が発行されると、登録されている連絡先メールアドレスに通知受領のお知らせメールが発行されます。
※本通知はシステムの自動発行ではなく発注者の操作で発行されるため、参加申請書提出後、受領までに時間を要する場合があります。またその性質上メールが届かない、到着が遅れる等の場合がありますので、必ず電子入れシステムでの確認を行ってください。

(1)調達案件の検索

検索条件を指定し、対象の案件を一覧画面に表示します。

| 山形県                                |                                                  | 2022年05月17日 13時56分                                                                                                    | <b>CALS/EC</b> 電子入札システム                                                                              | ( |
|------------------------------------|--------------------------------------------------|----------------------------------------------------------------------------------------------------|----------------------------------------------------------------------------------------------------|---|
| Yamagata Prefecture<br>)簡易案件検索     | 入礼情報サービス 電子入札>                                   | 23子ム 梭証機能 説明要求<br>                                                                                                    |                                                                                                    |   |
| 調達案件検索                             | 部局                                               | 「村山総合支庁                                                                                                    | ~                                                                                                    |   |
| 調達案件一覧 <b>2</b><br>入札状況一覧<br>登録者情報 | 課所                                               | ▼全て<br>地域産業経済課<br>建設総務課<br>山形統合ダム管理課<br>西村山総務課                                                                                                    | •                                                                                                    |   |
| 保存データ表示                            |                                                  | 工事                                                                                                    | コンサル                                                                                                 |   |
|                                    | 入札方式                                             | <ul> <li>              金全て          </li> <li>             一般競争入礼(事前審査型)         </li> <li>             一般競争入礼(事後審査型)         </li> </ul> <li>             指名競争入礼         </li> <li>             随意契約         </li> | <ul> <li>✓全て</li> <li>一般競争入札(事前審査型)</li> <li>一般競争入札(事後審査型)</li> <li>指名競争入札</li> <li>「陥意契約</li> </ul> |   |
|                                    | 工事種別/<br>コンサル種別                                  | <ul> <li>▼全て</li> <li>         土木一式工事         建築一式工事         大工工事         左官工事         ▼     </li> </ul>                                                                                                    | ▼全て<br>測量<br>建築関係建設コンサルタント<br>地質調査<br>補償関係コンサルタント                                                    |   |
|                                    | 案件状態                                             | <ul><li>「全て</li><li>□ 結果登録済の案件を表示しない場合はチ</li></ul>                                                                                                    | ▼) (<br>エックしてください                                                                                    | 1 |
|                                    | 検索日付                                             | 指定しない                                                                                                    | からまで                                                                                                 |   |
|                                    | <ul> <li>契約管理番号 ※完全一致検索</li> <li>案件番号</li> </ul> | □ 契約管理番号                                                                                                    | または案件番号のみの場合はチェックしてください                                                                              |   |
|                                    | 案件名称                                             |                                                                                                    |                                                                                                    |   |
|                                    | 表示件数                                             | 10 ✔ 件                                                                                                    |                                                                                                    |   |
|                                    | 案件表示順序                                           | 「案件番号 ✓ ○昇順<br>●降順                                                                                                    |                                                                                                    |   |
|                                    |                                                  |                                                                                                    |                                                                                                    |   |

#### 操作説明

調達案件検索画面にて検索条件①を入力し、「調達案件一覧」②ボタンをクリックします。

# (2)調達案件一覧の表示発注者から発行される競争参加資格確認通知書を閲覧するための一覧画面です。

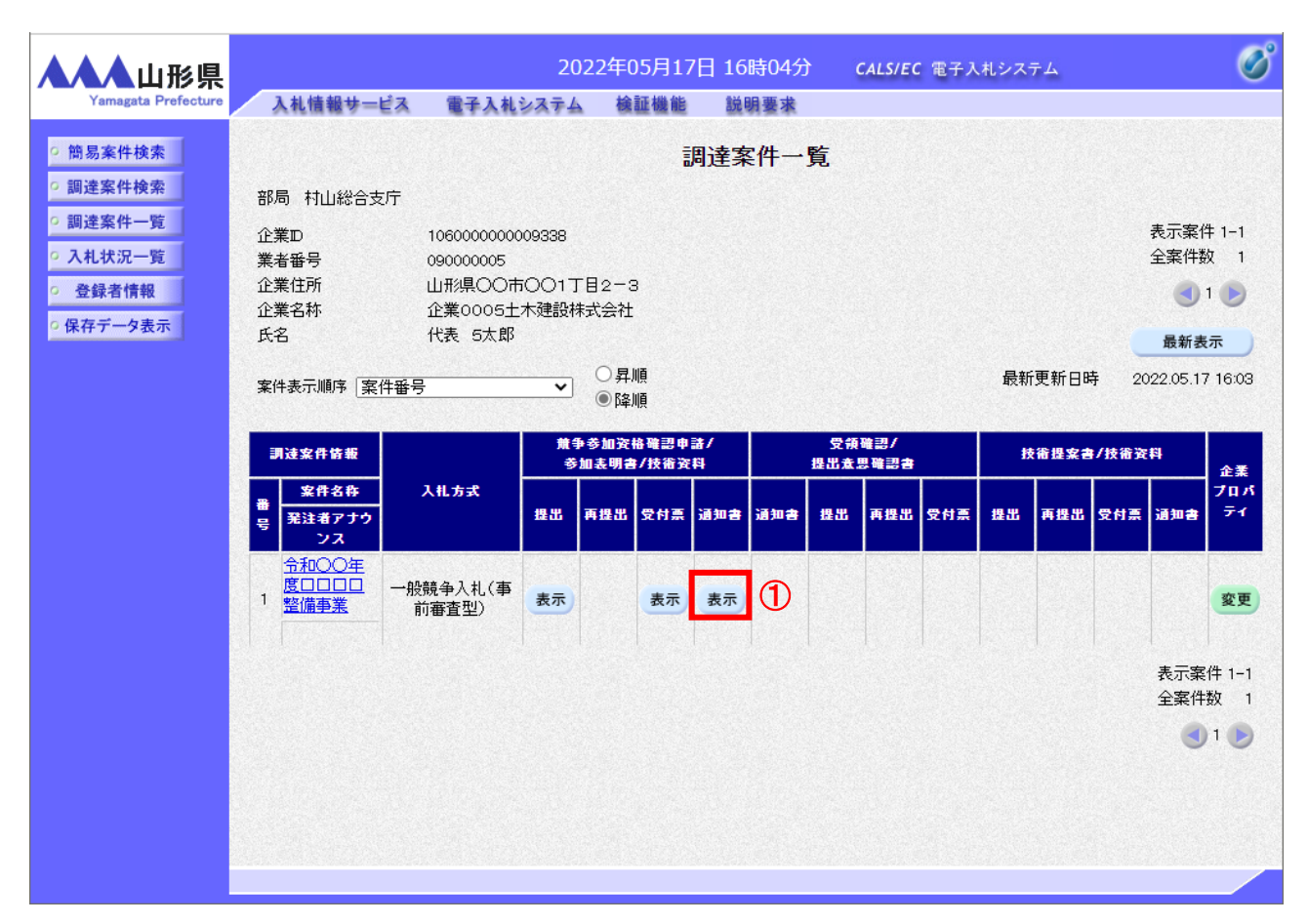

## <u>操作説明</u>

通知書を確認する案件の「競争参加資格確認申請/参加表明書/技術資料」の「通知書」欄にある「表示」ボタン①を クリックします。

## <u>項目説明</u>

| 「最新表示」ボタン | : | 調達案件一覧を最新状態にします。 |
|-----------|---|------------------|
| 「<」ボタン    | : | 前ページのデータを表示します。  |
| 「>」ボタン    | : | 次ページのデータを表示します。  |

#### (3)競争参加資格確認通知書の確認

発注者から発行される競争参加資格確認通知書を閲覧するための画面です。本通知書には入札参加に対する資格の有無のほか、連絡事項(執行通知内容等)が記載されています。

| ▲▲▲山形県                    |                  | 202         | 2年05月17日      | 16時05分         | <b>CALS/EC</b> 電子入札システム |             | Ø |
|---------------------------|------------------|-------------|---------------|----------------|-------------------------|-------------|---|
| Yamagata Prefecture       | 入札情報サービス         | 電子入札システム    | 検証機能          | 説明要求           |                         |             |   |
| ○ 簡易案件検索                  |                  |             |               |                |                         | 令和04年05月17日 |   |
| ○調達案件検索                   |                  | 一般          | 競争入札参         | 加資格確認          | 認結果通知書                  |             |   |
| ○調達案件一覧                   |                  |             | ( 7194        | 75688463475664 | )                       |             |   |
| • 入札状況一覧                  | 企業0005土木建<br>式会社 | 設株          |               |                | 山形県                     |             |   |
| <ul> <li>登録者情報</li> </ul> | 代表取締役社長          |             |               |                | 山形県知争                   |             |   |
| ○保存データ表示                  | 代表 5太郎 様         |             |               |                | 田山 文政                   |             |   |
|                           | 先に               | 申請のあった下記の調達 | 案件に係わる競争      | 事参加資格について      | て、下記の通り確認したので、通知        | します。        |   |
|                           |                  |             |               | 51             |                         |             |   |
|                           | 通知書              | 番号 10       | 6030107120220 | 0082000000003  |                         |             |   |
|                           | 公告日              | 令           | 和04年05月16日    |                |                         |             |   |
|                           | 案件名              | 称令          | 和〇〇年度口口       | □□整備事業         |                         |             |   |
|                           | 入札開              | 始日時 令       | 和04年05月17日    | 17時30分         |                         |             |   |
|                           | 入札書              | 提出締切日時 令    | 和04年05月17日    | 18時00分         |                         |             |   |
|                           | 内訳書              | 開封予定日時 令    | 和04年06月24日    | 09時00分         |                         |             |   |
|                           | 開札予              | 定日時         | 和04年06月24日    | 09時00分         |                         |             |   |
|                           |                  | 有           |               |                |                         |             |   |
|                           | 競争蓉              | 加資格の有無理     | !由または<br> 件   |                |                         |             |   |
|                           |                  |             |               | 保存             | 戻る                      | -           |   |
|                           |                  |             |               |                |                         |             |   |
|                           |                  |             |               |                |                         |             |   |
|                           |                  |             |               |                |                         |             |   |
|                           |                  |             |               |                |                         |             |   |

#### 操作説明

印刷を行う場合、「印刷」ボタン①をクリックします。※1※2

#### <u>項目説明</u>

| 「印刷」ボタン | : | 印刷用の別画面を表示します。        |
|---------|---|-----------------------|
| 「保存」ボタン | : | 受付票の情報をXML形式で保存します。※2 |
| 「戻る」ボタン | : | 前画面に戻ります。             |

## <u>注意事項</u>

- ※1 印刷ボタンをクリックしただけでは印刷されません。印刷用の別画面を表示します。
- ※2 保存ボタンで保存したXML形式ファイルを再表示する場合、左メニューの「保存データ表示」ボタン をクリックし、保存データ表示画面を表示します。保存データ表示画面で該当のファイルを選択するこ とにより、印刷画面で受付票が表示されます。
- ※3 通知書に添付資料が追加されている場合、下図のように添付資料項目が表示されます。 ファイル名を選択し、表示ボタンをクリックすることで、添付資料を参照することができます。

| 添付資料 | 添付書類.txt | 表示 |  |  |
|------|----------|----|--|--|
|      |          |    |  |  |

## (4)競争参加資格確認通知書の印刷 競争参加資格確認通知書を印刷する画面です。

| about:blank |                                           |                         |                              |              |
|-------------|-------------------------------------------|-------------------------|------------------------------|--------------|
|             |                                           |                         | 令和04年05月17                   | ∃            |
|             | -                                         | →般競争入札参加資格確認結           | <b>;果通知書</b>                 |              |
|             |                                           | (719475688463475664)    |                              |              |
|             | 企業0005土木建設株<br>式会社<br>代表取締役社長<br>代表 5太郎 様 | ىك<br>ىك<br>ىك          | 形県<br>形県知事<br>形 太郎           |              |
|             | 先に申請のあった下記の                               | )調達室件に係わる競争参加資格について「    | 下記の通り確認 たので 通知 ます.           |              |
|             | JUC + 840707 J/C 1 800                    |                         |                              |              |
|             | 通知书校中                                     | 10000010710000000000000 |                              |              |
|             | 週和香番亏<br>公告日                              | 令和04年05月16日             | ─ ← 戻る                       | Alt+左矢印      |
|             | 案件名称                                      |                         | <br>→ 進む                     | Alt+方方向キー    |
|             | 入札開始日時                                    | 令和04年05月17日 17時30分      |                              | ARTINIT      |
|             | 入札書提出締切日時                                 | 令和04年05月17日 18時00分      | <ul> <li>最新の情報に更新</li> </ul> | Ctrl+R       |
|             | 内訳書開封予定日時                                 | 令和04年06月24日 09時00分      |                              | Ctrl+S       |
|             | 開札予定日時                                    | 令和04年06月24日 09時00分      |                              | Chillin D    |
|             | 競争参加资格①有册                                 |                         |                              | Ctri+P       |
|             | 就学家加其他の有益                                 | 理田よ/こよ<br>条件            | メディアをデバイスにキャスト               |              |
|             |                                           |                         | C ページをデバイスに送信                | >            |
|             |                                           |                         | A <sup>N</sup> 音声で読み上げる      | Ctrl+Shift+U |
|             |                                           |                         | ☞ ページをコレクションに追加              | >            |
|             |                                           |                         | 它 共有                         |              |
|             |                                           |                         | ページのソース表示                    | Ctrl+U       |
|             |                                           |                         |                              |              |

## <u>操作説明</u>

画面を右クリックして表示されたメニューから「印刷」①をクリックし、印刷完了後、画面右上の「×」ボタン②で画面を 閉じます。

## <u>注意事項</u>

※1 通知書に添付資料が追加されている場合、下図のように添付資料のファイル名が表示されます。

添付資料 添付書類.txt

## 2.2.2 入札書提出作業

競争参加資格確認通知書で競争参加資格「有」と記載されていた場合は、入札書を提出することができます。 その場合、入札書受付開始予定日時を経過後、入札書の提出が可能になります。

(1)入札案件の検索

検索条件を指定し、対象の案件を一覧画面に表示します。

|                                                  | <b>润</b> 達室件給卖                                                                                                    | į                                                                      |  |  |  |  |
|--------------------------------------------------|----------------------------------------------------------------------------------------------------|------------------------------------------------------------------------|--|--|--|--|
| 部局                                               | 村山総合支庁                                                                                                    | <b>~</b>                                                               |  |  |  |  |
| 影所                                               | <ul> <li>▼全て</li> <li>地域産業経済課</li> <li>建設総務課</li> <li>山形統合ダム管理課</li> <li>西村山総務課</li> </ul>                                                                                                    | ▼全て) 地域産業経済課 建設総務課 山形統合ダム管理課 西村山総務課                                    |  |  |  |  |
|                                                  | 工事                                                                                                    | コンサル                                                                   |  |  |  |  |
| 入札方式                                             | <ul> <li>              金て          </li> <li>             一般競争入札(事前審査型)         </li> <li>             一般競争入札(事後審査型)         </li> <li>             指名競争入札         </li> <li>             随意契約         </li> </ul> | 一般競争入札(事前審査型)           一般競争入札(事前審査型)           「指名競争入札           防憩契約 |  |  |  |  |
| 工事種別/<br>コンサル種別                                  | 「全て」           土木一式工事           建築一式工事           大工工事           左官工事                                                                                                    | マ全て     測量     建築関係建設コンサルタント     地質調査     補償関係コンサルタント     マ            |  |  |  |  |
| 案件状態                                             | <ul> <li>「全て ✓</li> <li>□ 結果登録済の案件を表示しない場合はチェックしてください</li> </ul>                                                                                                    |                                                                        |  |  |  |  |
| 検索日付                                             | [指定しない                                                                                                    | <b>▽</b> から<br>▶まで                                                     |  |  |  |  |
| <ul> <li>契約管理番号 ※完全一致検索</li> <li>案件番号</li> </ul> |                                                                                                    | —<br>番号または案件番号のみの場合はチェックしてくださし                                         |  |  |  |  |
| 案件名称                                             |                                                                                                    |                                                                        |  |  |  |  |
| 表示件数                                             | 10 		 件                                                                                                    |                                                                        |  |  |  |  |
| 案件表示順序                                           | [案件番号 		 ○昇. <br>●降                                                                                                    | <u>ļ</u>                                                               |  |  |  |  |

#### <u>操作説明</u>

調達案件検索画面にて検索条件①を指定後、画面左メニューより「入札状況一覧」ボタン②をクリックします。

#### (2)入札状況一覧の表示 入札書の提出などを行う一覧画面です。

| ▲▲▲山形県                                    | 2022年05月17日 16時07分 CALS/EC 電子入札システム                                                                                                    |
|-------------------------------------------|----------------------------------------------------------------------------------------------------|
| Yamagata Prefecture                       | 入札情報サービス 電子入札システム 検証機能 説明要求                                                                                                    |
| ○ 簡易案件検索                                  | 入札状況一覧                                                                                                    |
| • 調達案件一覧                                  | ① 注意D     106000000003338     表示案件 1-1       業者番号     09000005     全案件数 1       企業名称     企業0005十本建設株式会社     1                                                                                                    |
| <ul> <li>へ札状況一覧</li> <li>登録者情報</li> </ul> |                                                                                                    |
| ○保存データ表示                                  | 案件表示順序 [案件番号                                                                                                    |
|                                           | 最新更新日時 2022.05.17 16:06                                                                                                    |
|                                           | <ul> <li>番 変件名件</li> <li>ス化方式</li> <li>ブロバ</li> <li>見後</li> <li>お退</li> <li>プロバ</li> <li>プロバ</li> <li>小覧</li> <li>プロバ</li> <li>小覧</li> <li>プロバ</li> <li>小覧</li> <li>小覧</li> <li>(1)</li> <li>(1)</li></ul>                                                                                                    |
|                                           | 1 <u> <sup>1</sup> <sup>1</sup> <sup></sup></u> |
|                                           | 1     表示案件 1-1       全案件数 1                                                                                                    |
|                                           | C 1 🕑                                                                                                    |
|                                           |                                                                                                    |
|                                           |                                                                                                    |
|                                           |                                                                                                    |
|                                           |                                                                                                    |
|                                           |                                                                                                    |

## 操作説明

入札書を提出する案件の「入札/再入札/見積」欄の「入札書提出」ボタン①をクリックします。※1※2※3

#### 項目説明

| 「最新表示」ボタン | : | 入札状況一覧を最新状態にします。 |
|-----------|---|------------------|
| 「く」ボタン    | : | 前ページのデータを表示します。  |
| 「>」ボタン    | : | 次ページのデータを表示します。  |

## <u>注意事項</u>

- ※1 「入札書提出」ボタン①、「辞退届」欄の「提出」ボタンは入札期間に入ると表示されます。入札書受付開始予定 日時前は表示されません。
- ※2 入札書提出後は「入札書提出」ボタン①が表示されなくなります。また入札書提出後は辞退することができない ため、「辞退届」欄の「提出」ボタンも表示されなくなります。
- ※3 落札方式が総合評価(拡充版)の場合、入札書受付期間において、発注者側で評価点登録作業中の場合、 「摘要」欄に「評価外」と表示される場合があります。 入札書の提出後、発注者側で評価点登録が完了した時点で、「評価外」の表示は非表示となります。

#### 〇発注者側で評価点登録作業中の場合

| 入札方式              | 入礼/<br>再入礼/<br>見積 | 辞退届 | 辞退<br>申詰書 | 受付票/通知書<br>→覧 | 資格確認<br>申請書 | 企業<br>プロパ<br>ティ | 摘要  | 状況 |
|-------------------|-------------------|-----|-----------|---------------|-------------|-----------------|-----|----|
| 一般競争入札<br>(事前審査型) | 入札書提出             | 提出  |           |               |             | 変更              | 評価外 | 表示 |

## 〇入札書の提出後、発注者側にて評価点登録が完了した時点で非表示状態となります。

| 入礼方式              | 入礼/<br>再入礼/<br>見績 | 辞退届 | 辞退<br>申詰書 | 受付票/通知書<br>→覧 | 资格確認<br>申諸書 | 企業<br>プロパ<br>ティ | 摘要 | 状況 |
|-------------------|-------------------|-----|-----------|---------------|-------------|-----------------|----|----|
| 一般競争入札<br>(事前審査型) | 入札書提出             | 提出  |           |               |             | 変更              |    | 表示 |

## (3)入札書の表示 入札書を提出するために、必要な情報を入力する画面です。

| ▲▲▲山形県                                                                                                    |                                                | 202                                                    | 4年02月09[                                          | 目 14時41分                                            | <b>CALS/EC</b> 電子入札システム      | ø                |
|----------------------------------------------------------------------------------------------------|------------------------------------------------|--------------------------------------------------------|---------------------------------------------------|-----------------------------------------------------|------------------------------|------------------|
| Yamagata Prefecture                                                                                                    | 入札情報サービス                                       | 電子入札システム                                               | 検証機能                                              | 説明要求                                                |                              |                  |
| <ul> <li>○ 簡易案件検索</li> <li>○ 調達案件検索</li> <li>○ 調達案件一覧</li> <li>○ 入札状況一覧</li> <li>○ 登録者情報</li> <li>○ 保存データ表示</li> </ul> | 発注者<br>案件番<br>案件3<br>執行回<br>縁切日<br>後切日<br>入札金経 | <sup>名林</sup><br>号<br>本<br>炎<br>寺<br><b>邇半角で入力してくだ</b> | 総務部<br>106002<br>令和〇<br>1回目<br>令和06<br><b>さい]</b> | 入札書<br>000620230006<br>〇年度口口口整備事業<br>年02月09日 16時00分 |                              |                  |
|                                                                                                    | (入力機                                           | D                                                      |                                                   | (表示欄)                                               |                              |                  |
|                                                                                                    |                                                |                                                        | 円(税抜                                              | き)                                                  | P                            | 1(税抜き)<br>3(税抜き) |
|                                                                                                    | くじ入力<br>入札条1                                   | 番号 🧳<br>牛を承認し、下記のとおり                                   |                                                   |                                                     | 3                            |                  |
|                                                                                                    | 内訳書                                            |                                                        |                                                   |                                                     | 一参照                          |                  |
|                                                                                                    |                                                | ※ 添付資料<br>尚、添付<br>※ 発注者                                | 科の送付可能!<br>オファイルは、ウ<br>が指定したファ・                   | ナイズは10MB以内です。<br>フィルスチェックを最新版の<br>イル形式で添付してくださ      | 。<br>Dチェックデータで行って下さい。<br>きい。 |                  |
|                                                                                                    | 企業D<br>企業名<br>氏名<br><連絡                        | 称<br>先>                                                | 1060000<br>(株)テス<br>テスト 1                         | 000009293<br>下工務店01<br>太郎                           |                              |                  |
|                                                                                                    | 商号(連                                           | [絡先名称]                                                 | 連絡先行                                              | 名称                                                  |                              |                  |
|                                                                                                    | 氏名                                             |                                                        | 連絡先」                                              | 氏名                                                  |                              |                  |
|                                                                                                    | 住所                                             |                                                        | 連絡先伯                                              | 注所                                                  |                              |                  |
|                                                                                                    | 電話番                                            | 뮥                                                      | 00-000                                            | 0-0000                                              |                              |                  |
|                                                                                                    | E-Mail                                         |                                                        | a@b.c                                             |                                                     |                              |                  |
|                                                                                                    |                                                |                                                        | 提出内                                               | 容確認                                                 | <b>——戻る</b>                  |                  |
|                                                                                                    |                                                |                                                        |                                                   |                                                     |                              |                  |

## <u>操作説明</u>

入札金額①※1、くじ番号②※2を入力後、「参照」ボタン③※3※4をクリックします。

#### 項目説明

| 「参照」ボタン     | : | ファイル選択画面を表示します。 |
|-------------|---|-----------------|
| 「提出内容確認」ボタン | : | 提出内容確認画面を表示します。 |
| 「戻る」ボタン     | : | 前画面に戻ります。       |

## <u>注意事項</u>

※1 入札金額は必ず半角数字で入力してください。 「,」の入力は不要です。

- ※2 電子くじを使用する案件は、「くじ入力番号」欄が表示されます。(必須入力) くじ入力番号には、000~999の3桁の任意の数字を入力します。 電子くじを使用しない案件の場合、「くじ入力番号」欄は表示されません。
- ※3 内訳書ファイルは1つのみ、10MB以内のファイルを添付可能です。(添付必須) 提出ファイルが複数ある場合、また10MBに収まらない場合は、入札説明書・入札条件に従って提出してください。
- ※4 積算内訳書のファイルは、発注者が指定したものを使用してください。 積算内訳書の提出を発注者より求められていない案件の場合は、内訳書欄は表示されず添付の必要はあり ません。

(4)内訳書の追加画面

| ファイルを選択                                          | ×              |
|--------------------------------------------------|----------------|
| ← → ~ ↑ 📙 > PC > デスクトップ > アップロードファイル > 内訳書       | ✓ ひ 内訳書の検索     |
| 整理 ▼ 新しいフォルダー                                    | ≣≕ ▾ Ⅲ (?      |
| ■ ピクチャ オ へ <u>名前</u><br>王前日時                     | 種類 サイズ         |
| ▲ OneDrive 道 積算内訳書_令和○○年度□□□□整備 20 0/09/10 10:03 | XLSX ファイル 1 KB |
| PC                                               |                |
| 3D オブジェクト (1)                                    |                |
| ↓ ダウンロード                                         |                |
| ニュ デスクトップ                                        |                |
| ドキュメント                                           |                |
| ビクチャ                                             |                |
| 📰 ビデオ                                            |                |
| 🌛 ミュージック                                         |                |
| Line Windows (C:)                                |                |
| Recovery Image                                   |                |
| <u></u> ポリューム (E:)                               |                |
| ネットワーク *                                         |                |
| ファイル名(N): 積算内訳書_令和〇〇年度□□□□整備事業.xlsx              | <              |
|                                                  | ② 開く(O) キャンセル  |
|                                                  |                |

#### 操作説明

添付する内訳書ファイル①を選択し、「開く」ボタン②を選択します。

## (5)入札書の表示 入札書を提出するために、必要な情報を入力する画面です。

| ▲▲▲山形県                                                          |                                                    | 202                     | 4年02月09[                                  | 日 14時42分                                                     | <b>CALS/EC</b> 電子入札システム      | Ø |
|-----------------------------------------------------------------|----------------------------------------------------|-------------------------|-------------------------------------------|--------------------------------------------------------------|------------------------------|---|
| Yamagata Prefecture                                             | 入札情報サービス                                           | 電子入札システム                | 検証機能                                      | 説明要求                                                         |                              |   |
| <ul> <li>○ 簡易案件検索</li> <li>○ 調達案件検索</li> <li>○ 調達案件-</li> </ul> |                                                    |                         |                                           | 入札書                                                          |                              |   |
| <ul> <li>AL状況一覧</li> <li>登録者情報</li> <li>保存データ表示</li> </ul>      | 発注#<br>案件#<br>案件 <del>1</del><br>案件7<br>執行[<br>締切] | 皆名称<br>番号<br>20称<br>31時 | 総務部<br>106002<br>令和〇<br>1回目<br>令和06       | 2000620230006<br>〇年度口口口口整備事業<br>年02月09日 16時00分               | 1                            |   |
|                                                                 | 入礼金                                                | 診額半角で入力してくだ             | さい]                                       |                                                              |                              |   |
|                                                                 | (入力                                                | 欄)                      |                                           | (表示欄)                                                        |                              |   |
|                                                                 |                                                    | 899                     | 20000 円(税抜                                | き)                                                           | 89,900,000円(税抜き)             |   |
|                                                                 | 21° 1                                              |                         |                                           |                                                              | 8990万円(税援5)                  |   |
|                                                                 | ر ل<br>۲ ا                                         | 71番号<br>8.性を承認し、下記のとお!  | しんおします                                    | <u></u>                                                      |                              |   |
|                                                                 | //169                                              |                         | J/(160& 98                                |                                                              |                              |   |
|                                                                 | 内訳                                                 | 積                       | 算内訳書_令和(                                  | ○○年度□□□□整備事                                                  | 業.xlsx 参照                    |   |
|                                                                 | 企業                                                 | ※ 添付資<br>尚、添1<br>※ 発注者  | 料の送付可能!<br>サファイルは、ウ<br>が指定したファ<br>1060000 | サイズは 10MB以内です<br>フィルスチェックを最新版の<br>イル形式で添付してくだる<br>1000009293 | 。<br>のチェックデータで行って下さい。<br>さい。 |   |
|                                                                 | 企業                                                 | 2<br>名称                 | (株)テス                                     | マトエ務店01                                                      |                              |   |
|                                                                 | 氏名<br><連                                           | 络先>                     | テスト 1                                     | 太郎                                                           |                              |   |
|                                                                 | 商号(                                                | 連絡先名称)                  | 連絡先:                                      | 名称                                                           |                              |   |
|                                                                 | 氏名                                                 |                         | 連絡先」                                      | <br>氏名                                                       |                              |   |
|                                                                 | 住所                                                 |                         | 連絡先1                                      | 住所                                                           |                              |   |
|                                                                 | 電話                                                 | 番号                      | 00-000                                    | 0-0000                                                       |                              |   |
|                                                                 | E-Ma                                               | ii                      | a@b.c                                     |                                                              |                              |   |
|                                                                 |                                                    |                         | 提出内                                       | 音確認 1                                                        | <b>反</b> る                   | _ |

## <u>操作説明</u>

参照ボタンでファイルを選択して内訳書を確定します。 内訳書追加後、「提出内容確認」ボタン①をクリックします。

## <u>項目説明</u>

| 「参照」ボタン     | : | ファイル選択画面を表示します。 |
|-------------|---|-----------------|
| 「提出内容確認」ボタン | : | 提出内容確認画面を表示します。 |
| 「戻る」ボタン     | : | 前画面に戻ります。       |

## (6)入札書の内容確認 提出前に印刷を行います。

| ▲▲▲山形県                                                                       |                                              | 2024年02月09日 14時42分                                                       | CALS/EC 電子入札システム                         | ø |
|------------------------------------------------------------------------------|----------------------------------------------|--------------------------------------------------------------------------|------------------------------------------|---|
| Yamagata Prefecture                                                          | 入札情報サービス 電子入札シ                               | ステム 検証機能 説明要求                                                            |                                          |   |
| <ul> <li>○ 簡易案件検索</li> <li>○ 調達案件検索</li> </ul>                               |                                              | 入札書                                                                      |                                          |   |
| <ul> <li>の 調達案件一覧</li> <li>へれ状況一覧</li> <li>登録者情報</li> <li>保存データ表示</li> </ul> | 発注者名称<br>案件番号<br>案件名称<br>執行回数<br>締切日時        | 総務部<br>106002000620230006<br>令和○○年度口口口口整備事業<br>1回日<br>令和06年02月09日 16時00分 |                                          |   |
|                                                                              | 入札金額<br>(入力欄)                                | (表示欄)<br>89900000 円(税抜き)                                                 | 89,900,000 円(税抜き)<br><b>8990万</b> 円(税抜き) |   |
|                                                                              | くじ入力番号                                       | 111                                                                      |                                          |   |
|                                                                              | 入札条件を承認し、下言                                  | 己のとおり入札します。                                                              |                                          |   |
|                                                                              | 内訳書                                          | 積算内訳書_令和〇〇年度□□□                                                          | ]□整備事業.xlsx                              |   |
|                                                                              | 企業D<br>企業名称<br>氏名<br><連絡先>                   | 10600000009293<br>(株)テスト工務店01<br>テスト 1太郎                                 |                                          |   |
|                                                                              | 、<br>画明(連絡先名称)<br>氏名<br>住所<br>電話番号<br>E-Mail | 連絡先名称<br>連絡先氏名<br>連絡先住所<br>00-0000-0000<br>a@b.c                         |                                          |   |
|                                                                              |                                              | 印刷を行ってから、入札書提出                                                           | ポタンを押下してください                             |   |
|                                                                              |                                              |                                                                          | 入札書提出 戻る                                 |   |

#### 操作説明

内容を確認し、「印刷」ボタン①をクリックします。※1※2※3

#### 項目説明

| 「印刷」ボタン    | : | 印刷用の別画面を表示します。 |
|------------|---|----------------|
| 「入札書提出」ボタン | : | 確認ダイアログを表示します。 |
| 「戻る」ボタン    | : | 前画面に戻ります。      |

## <u>注意事項</u>

- ※1 <u>一度入札書を提出すると、以降入札金額など内容を確認する事ができなくなります。控えが必要な場合は、必</u> <u>ず本画面で印刷を行ってください。</u>
- ※2 E-mail は必ず確認してください。連絡先は案件ごとに必要に応じて変更することができます。 (E-mail が間違っているとお知らせのメールが届きませんのでご注意ください。)
- ※3 印刷ボタンをクリックしただけでは印刷されません。印刷用の別画面を表示します。

## (7)入札書の印刷 本画面で入札書の印刷を行います。

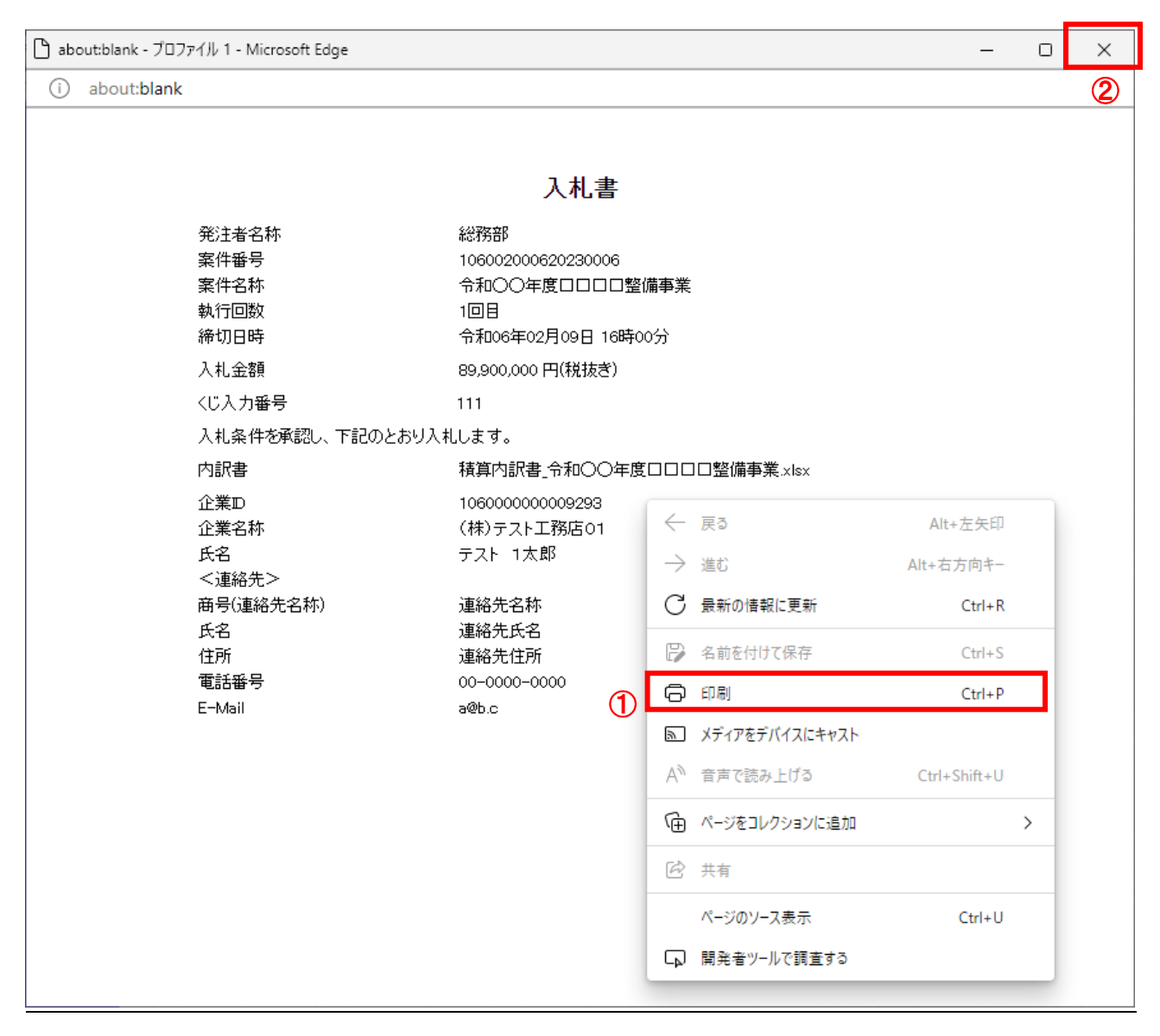

## <u>操作説明</u>

画面を右クリックして表示されたメニューから「印刷」①をクリックし、印刷完了後、画面右上の「×」ボタン②で画面を 閉じます。

## (8)入札書の提出 入札書の提出を行います。

| ▲▲▲山形県              |                  | 2024年02月09日 14時42分 | <b>CALS/EC</b> 電子入札システム | Ø |
|---------------------|------------------|--------------------|-------------------------|---|
| Yamagata Prefecture | 入札情報サービス 電子入札シスラ | テム 検証機能 説明要求       |                         |   |
| 0 簡易案件檢索            |                  |                    |                         |   |
|                     |                  |                    |                         |   |
| 2 調達条件使案            |                  | 入札書                | <b>:</b>                |   |
| の調達案件一覧             | 発注者名称            | 総務部                |                         |   |
| • 入札状況一覧            | 案件番号             | 106002000620230006 |                         |   |
| 0 登録者情報             | 案件名称             | 令和○○年度□□□□整備事業     |                         |   |
| 0 保存データ表示           | 執行回数             | 1回目                |                         |   |
| PRITY PACT          | 締切日時             | 令和06年02月09日 16時00分 |                         |   |
|                     | 入札金額             |                    |                         |   |
|                     | (入力欄)            | (表示欄)              |                         |   |
|                     |                  | 89900000円(税抜き)     | 89,900,000円(税抜き)        |   |
|                     |                  |                    | 8990万円(税获ぎ)             |   |
|                     | くじ入力番号           | 111                |                         |   |
|                     | 入札条件を承認し、下記の     | とおり入札します。          |                         |   |
|                     | 内訳書              | 積算内訳書_令和〇〇年度口口口    | ]□整備事業.xlsx             |   |
|                     | 企業₪              | 106000000009293    |                         |   |
|                     | 企業名称             | (株)テスト工務店01        |                         |   |
|                     | 氏名               | テスト 1太郎            |                         |   |
|                     | <連絡先>            | The st             |                         |   |
|                     | 曲号(連絡先名称)        | 連絡尤名称              |                         |   |
|                     | 以七<br>住所         | 連絡先住所              |                         |   |
|                     | 電話番号             | 00-0000-0000       |                         |   |
|                     | E-Mail           | a@b.c              |                         |   |
|                     |                  |                    |                         |   |
|                     |                  | 印刷を行ってから、入札書提出に    | ボタンを押下してください            |   |
|                     |                  |                    |                         |   |
|                     |                  |                    | 入札書提出 戻る                |   |
|                     |                  |                    |                         |   |
|                     |                  |                    |                         |   |
|                     |                  |                    |                         |   |
|                     |                  |                    |                         |   |

| の内容      | ************************************** | (A) |
|----------|----------------------------------------|-----|
| 八化首を読出しま | 2 OK ++72h                             |     |
|          | 入札書                                    |     |

## <u>操作説明</u>

「入札書提出」ボタン①をクリックします。

確認ダイアログ(A)が表示されますので、「OK」ボタン②をクリックします。※1※2※3

## <u>項目説明</u>

| 「印刷」ボタン    | : | 印刷用の別画面が表示されます。         |
|------------|---|-------------------------|
| 「入札書提出」ボタン | : | 確認ダイアログが表示されます。         |
| 「戻る」ボタン    | : | 前画面に戻ります。               |
| 「OK」ボタン    | : | 入札書を提出し、受信確認通知画面を表示します。 |
| 「キャンセル」ボタン | : | 入札書提出確認画面に戻ります。         |

#### <u>注意事項</u>

- ※1 入札書は一度提出すると内容の確認、修正、再提出、入札案件の辞退が一切できません。入札金額、入札案 件の取り違え、添付ファイルの取り違え等にご注意ください。
- ※2 メールアドレスが間違っているとお知らせメールが届きませんので必ず提出前に確認してください。
- ※3 入札書提出後に、他の工事を落札したことにより配置予定技術者を配置できなくなった場合は、速やかに発注 者にその旨を報告してください。入札書を無効として扱います。また報告を行わず、落札決定後に配置予定技 術者を配置できない事実が判明した場合は、落札決定を取り消します。

## (9)入札書受信確認通知の表示 正常に送信が完了すると、下記受信確認通知画面を表示します。

| ▲▲▲山形県                     |          | 202              | 2年05月17日      | 目 16時10分             | <b>CALS/EC</b> 電子入札システム      | Ø |
|----------------------------|----------|------------------|---------------|----------------------|------------------------------|---|
| Yamagata Prefecture        | 入札情報サービス | 電子入札システム         | 検証機能          | 説明要求                 |                              |   |
| 0 節見家性絵表                   |          |                  | ז, גן ≡       | ●否仁体词:               | Ճ <b>午</b> ⊓                 |   |
| 0 细凑安件换壶                   |          |                  |               |                      |                              |   |
| 。                          |          | 举注老之称            |               | の存在にあた医療             | iC1 はし/こ。<br>5 庁             |   |
| • 調達案件一覧                   |          | 案件番号             |               | 10603010             | 7120220008                   |   |
| <ul> <li>入札状況一覧</li> </ul> |          | 案件名称             |               | 令和〇〇年                | F度□□□□整備事業                   |   |
| · 登録者情報                    |          | 執行回数             |               | 1 🛛 🗄                |                              |   |
| ○ 保存データ表示                  |          | 締切日時<br>今業no     |               | 令和04年0               | 5月17日 18時00分                 |   |
|                            |          | 止来U<br>企業名称      |               | 企業000                | 50009338<br>5十本建設株式会社        |   |
|                            |          | 氏名               |               | 代表 5太                | ß                            |   |
|                            |          | <連絡先>            |               |                      |                              |   |
|                            |          | 商号(連絡先名称)<br>✓ ~ |               | 部署1                  |                              |   |
|                            |          | 氏名               |               | 代表 5太                | N≠──+⊤₽०                     |   |
|                            |          | 11月1<br>雷託番号     |               | 023-000-             | 0000                         |   |
|                            |          | E-Mail           |               | ecydeen-o            | :d-se@ml.hitachi-systems.com |   |
|                            |          | 備考               |               |                      |                              |   |
|                            |          | 入札書提出日時          |               | 令和04年0               | 5月17日 16時10分03秒              |   |
|                            |          | 印刷を<br>印刷        | ቸ - ፖ から、 入 ፣ | 礼 状況 一覧 ボタン<br>入れ書保存 | を押下してください<br>入札状況一覧          |   |

## <u>操作説明</u>

印刷ボタン①をクリックします。※1

## <u>項目説明</u>

| 「印刷」ボタン     | : 印刷用の別画面を表示します。         |
|-------------|--------------------------|
| 「入札書保存」ボタン  | : 提出した入札書をXML形式で保存します。※2 |
| 「入札状況一覧」ボタン | : 入札状況一覧画面に移動します。        |

#### <u>注意事項</u>

- ※1 印刷ボタンをクリックしただけでは印刷されません。印刷用の別画面を表示します。
- ※2 保存ボタンで保存したXML形式ファイルを再表示する場合、左メニューの「保存データ表示」ボタン をクリックし、保存データ表示画面を表示します。保存データ表示画面で該当のファイルを選択するこ とにより、印刷画面で受付票が表示されます。

入札書受信確認通知は、本画面で一度しか表示されません。 控えが必要な場合は、必ずこの画面で印刷を行ってください。

#### 2. 2. 2-11

## (10)入札書受信確認通知の印刷 入札書受信確認通知を印刷する画面です。

| age - 7 H 77-170 1 - Microsoft Edge     |                        |                 |                | _            |   | _  |
|-----------------------------------------|------------------------|-----------------|----------------|--------------|---|----|
| about:blank                             |                        |                 |                |              |   | _( |
|                                         | 入札書受信確認通知              |                 |                |              |   |    |
|                                         | 入札書は下記の内容で正常に送信され      | ました。            |                |              |   |    |
| 発注者名称                                   | 00総合支庁                 |                 |                |              |   |    |
| 案件番号                                    | 106030107120220008     |                 |                |              |   |    |
| 案件名称                                    | 令和○○年度□□□□點            | 備事業             |                |              |   |    |
| 執行回数                                    | 1 回目                   |                 |                |              |   |    |
| 締切日時                                    | 令和04年05月17日 18時        | 0分              |                |              |   |    |
| 企業D                                     | 106000000009338        | <u></u>         |                |              |   |    |
| 企業名称                                    | 企業0005土木建設株式           | 会社              |                |              |   |    |
| 広治<br>(油2)生、                            | 代表 5太郎                 |                 |                |              |   |    |
| 11日11日11日11日11日11日11日11日11日11日11日11日11日 | (加) 部署1                |                 | = 7            |              |   | ٦  |
| 氏名                                      | 代表 5太郎                 | $\leftarrow$    | 戻る             | Alt+左矢印      |   |    |
| 住所                                      | 山形県〇〇市〇〇1丁目            | $2 \rightarrow$ | 進む             | Alt+右方向キー    |   |    |
| 電話番号                                    | 023-000-0000           | a               | 日がのはおけまが       |              |   |    |
| E-Mail                                  | ecydeen-cd-se@ml.hitac | h U             | <u> </u>       | Ctrl+R       |   |    |
| 備考                                      |                        | B               | 名前を付けて保存       | Ctrl+S       |   |    |
| 入札書提出日開                                 | · 令和04年05月17日 16時      |                 |                |              |   | ı. |
|                                         | (1)                    | P               | <b>戶</b> ])佈]  | Ctrl+P       |   | 1  |
|                                         | _                      | 2               | メディアをデバイスにキャスト |              |   |    |
|                                         |                        | 됴               | ページをデバイスに送信    |              | > |    |
|                                         |                        | A»              | 音声で読み上げる       | Ctrl+Shift+U |   |    |
|                                         |                        | Ē               | ページをコレクションに追加  |              | > |    |
|                                         |                        | Ē               | 共有             |              |   |    |
|                                         |                        |                 | ページのソース表示      | Ctrl+U       |   |    |
|                                         |                        | 4<br>J          | 開発者ツールで調査する    |              |   |    |

## <u>操作説明</u>

画面を右クリックして表示されたメニューから「印刷」①をクリックし、印刷完了後、画面右上の「×」ボタン②で画面を 閉じます。

## 2.2.3 入札書提出後の作業

#### 2.2.3.1 入札書受付票の確認

入札書(辞退届)の提出が完了すると、「入札書(辞退届)受付票」がシステムより自動発行されます。「入札書(辞退 届)受付票」が発行されると、登録されている連絡先メールアドレスに通知受領のお知らせメールが発行されます。 お知らせメールはその性質上メールが届かない、到着が遅れる等の場合がありますので、必ず電子入札システムで の確認を行ってください。

本通知書を受領後、本項の操作を行います。

(1)入札案件の検索

検索条件を指定し、対象の案件を一覧画面に表示します。

| A山形県<br>amagata Prefecture 入私情報サービス 電子入札シ          | 2022年05月17日 13時56分                                                                            | CALS/EC 電子入札システム                                                                                    | Ø |
|----------------------------------------------------|-----------------------------------------------------------------------------------------------|----------------------------------------------------------------------------------------------------|---|
| 案件検索                                               | 調達案件検索                                                                                        |                                                                                                    |   |
| 案件検索 部局                                            | 村山総合支庁                                                                                        | <b>v</b>                                                                                            |   |
| 案件一覧<br>状況一覧<br>录者情報<br>■                          | ▼全て)<br>地域産業経済課<br>建設総務課<br>山形統合ダム管理課<br>西村山総務課                                               |                                                                                                    |   |
| - 9表示                                              | 工事                                                                                            | コンサル                                                                                                |   |
| 入札方式                                               | 一般競争入札(事前審査型)           一般競争入札(事前審査型)           一般競争入札(事後審査型)           指名競争入札           随意契約 | <ul> <li>▼全て</li> <li>一般競争入札(事前審査型)</li> <li>一般競争入札(事後審査型)</li> <li>指名競争入札</li> <li>随意契約</li> </ul> |   |
| 工事種別/<br>コンサル種別                                    | ▼全て         土木一式工事         建築一式工事         大工工事         大官工事                                   | ▼全て<br>測量<br>建築関係建設コンサルタント<br>地質調査<br>補償関係コンサルタント ▼                                                 | 1 |
| 案件状態                                               | □ 結果登録済の案件を表示しない場合はチェ                                                                         | ✓                                                                                                   |   |
| 検索日付                                               | 指定しない                                                                                         | ら<br>で                                                                                              |   |
| <ul> <li>●契約管理番号 ※完全一致検索</li> <li>○案件番号</li> </ul> | □ 契約管理番号ま                                                                                     | たは案件番号のみの場合はチェックしてください                                                                              | - |
| 案件名称                                               |                                                                                               |                                                                                                    |   |
| 表示件数                                               | 10 ✔ 件                                                                                        |                                                                                                    |   |
| 案件表示順序                                             | <ul> <li>案件番号</li> <li>○昇順</li> <li>●降順</li> </ul>                                            |                                                                                                    |   |

#### 操作説明

調達案件検索画面にて検索条件①を指定後、画面左メニューより「入札状況一覧」ボタン②をクリックします。

#### (2)入札状況一覧の表示 入札書の提出などを行う一覧画面です。

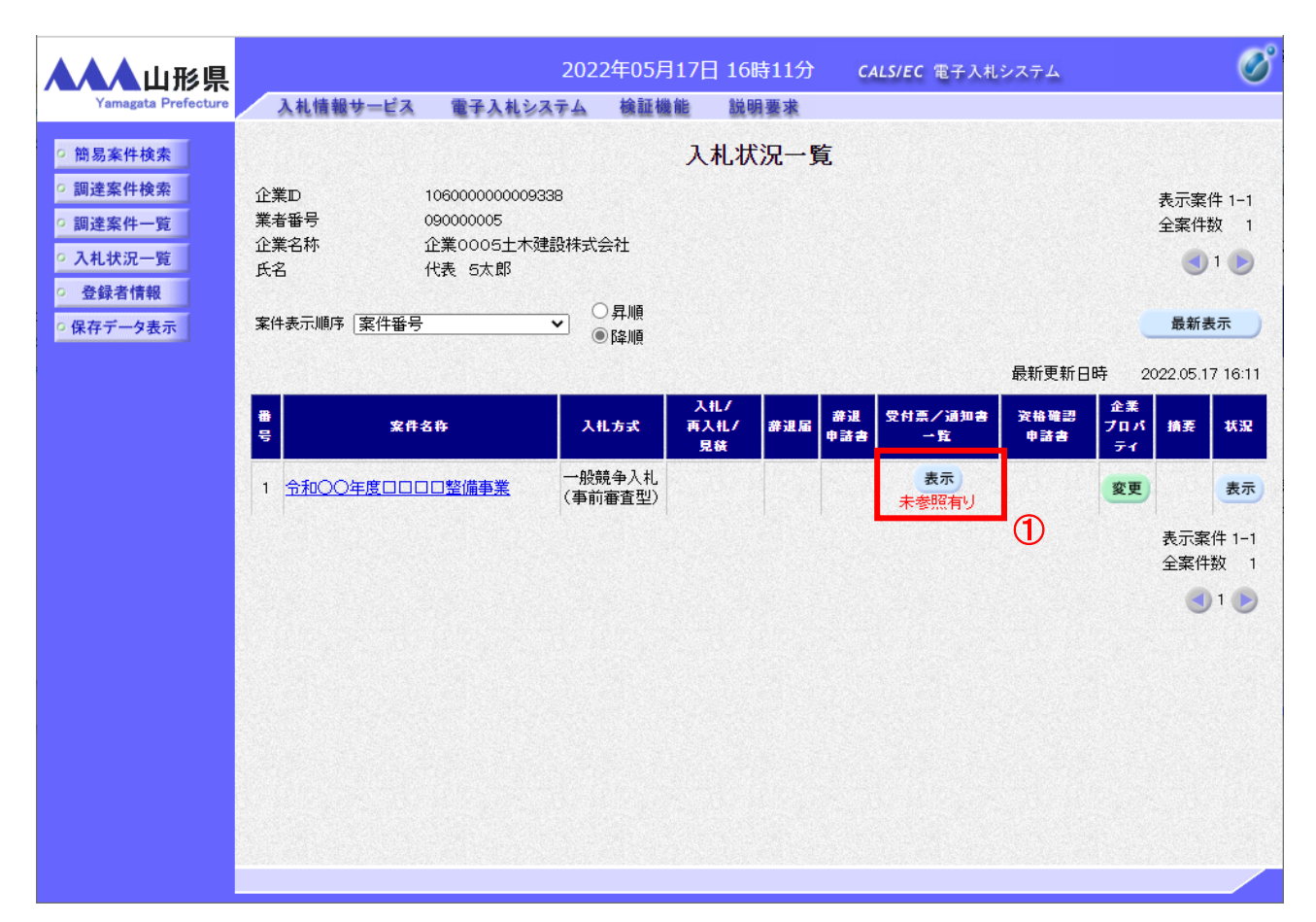

## <u>操作説明</u>

通知書を確認する案件の「受付票/通知書」覧の「表示」ボタン①をクリックします。

#### 項目説明

| 「最新表示」ボタン | : | 入札状況一覧を最新状態にします。 |
|-----------|---|------------------|
| 「<」ボタン    | : | 前ページのデータを表示します。  |
| 「>」ボタン    | : | 次ページのデータを表示します。  |

電子入札システム内に未参照の新しい通知書が届くと、「通知書」欄の「表示」ボタン下に「未参照有り」のコメントが表示されます。 全ての未参照の通知書の確認が完了すると、このコメントは消えます。 (3)入札状況通知書一覧の表示 発注者より発行された通知書を表示するための一覧画面です。

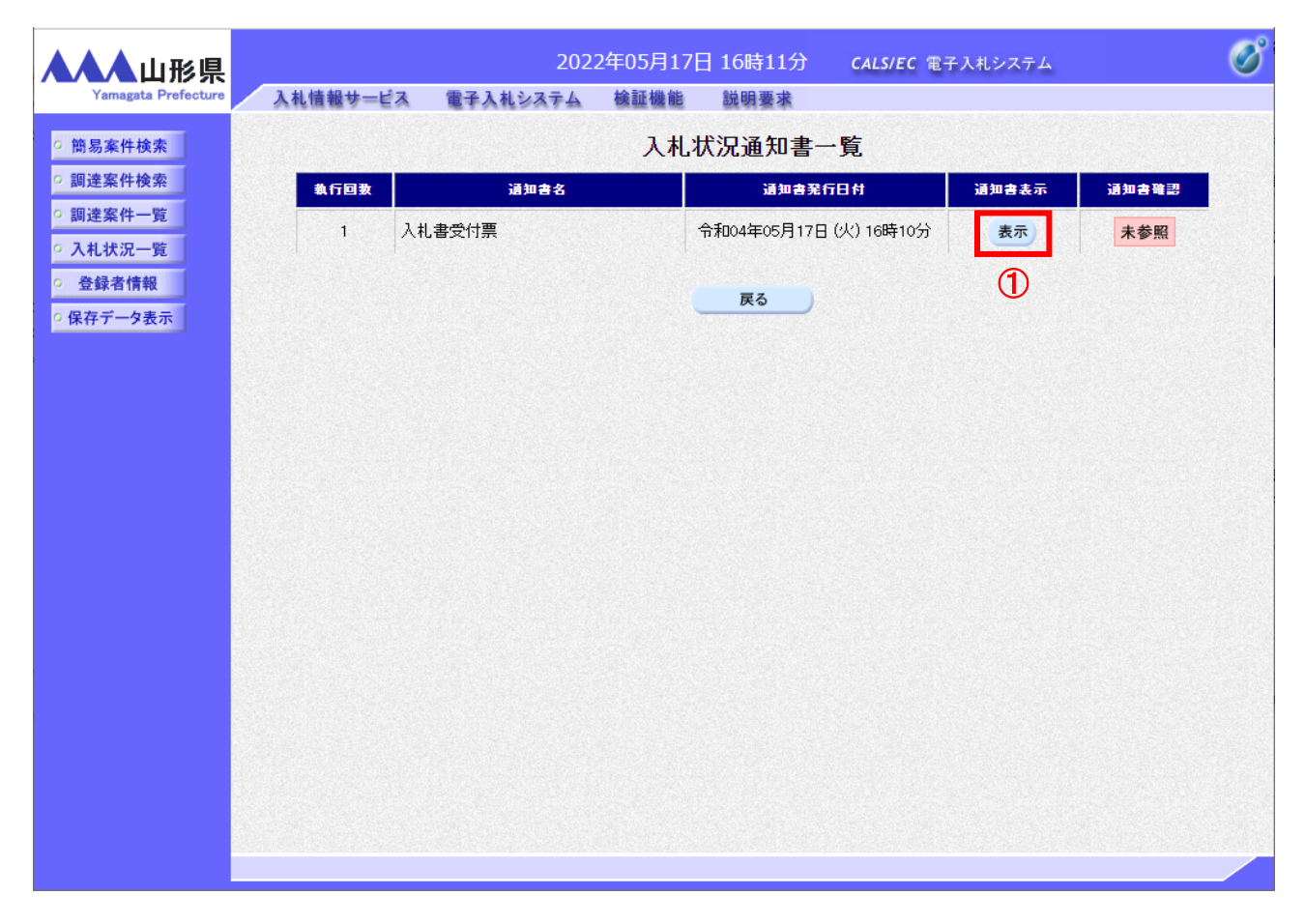

## <u>操作説明</u>

「入札書受付票」列の「通知書表示」欄にある、「表示」ボタン①をクリックします。

## <u>項目説明</u>

| 「表示」ボタン | : | 入札書受付票画面を表示します。 |
|---------|---|-----------------|
| 「戻る」ボタン | : | 前画面に戻ります。       |

## (4)入札書受付票の表示 発注者から発行される入札書受付票を閲覧するための画面です。

| ▲▲▲山形県              |                      | 202             | 2年05月17日                 | ] 16時11分                      | <b>CALS/EC</b> 電子入札システム |             | Ø                                                                                                    |
|---------------------|----------------------|-----------------|--------------------------|-------------------------------|-------------------------|-------------|----------------------------------------------------------------------------------------------------|
| Yamagata Prefecture | 入札情報サービス             | 電子入札システム        | 検証機能                     | 説明要求                          |                         |             |                                                                                                    |
| ○ 簡易案件検索            |                      |                 |                          |                               |                         | 令和04年05月17日 |                                                                                                    |
| 0 细凑安件绘壶            | A 344                |                 |                          |                               |                         |             |                                                                                                    |
| 9 前北主来111天来         | 企業00<br>(小売取9)       | 05土木建設株式会社      |                          | 田井                            | /県<br>//目/19末           |             |                                                                                                    |
| ○ 調達案件一覧            | 代表取得                 | ₱1爻忙長<br>★ 邮 #¥ |                          | 山<br>(山)<br>(山)<br>(山)<br>(山) | /県加争<br>《 士郎            |             |                                                                                                    |
| ○ 入札状況一覧            | 17.35 0.             | 人,540 1束        |                          | Шπ                            | 《本》                     |             |                                                                                                    |
| ○ 登録者情報             |                      |                 | 入                        | 札書受付票                         |                         |             |                                                                                                    |
| 0 保友デークまー           |                      |                 | ( 732                    | 36688663675666                | )                       |             |                                                                                                    |
| 5 休什了一头衣小           |                      |                 |                          |                               |                         |             |                                                                                                    |
|                     |                      | 下記で             | の案件について                  | 記の日時に入札書                      | 書を受領しました。               |             |                                                                                                    |
|                     |                      |                 |                          |                               |                         |             |                                                                                                    |
|                     |                      |                 |                          | #2                            |                         |             |                                                                                                    |
|                     |                      |                 |                          | 80                            |                         |             |                                                                                                    |
|                     | ಮುಂಗದ ದ              |                 |                          |                               |                         |             |                                                                                                    |
|                     | 这限番节<br>安件采品         |                 | 1060301071202            | 200083100010001               |                         |             |                                                                                                    |
|                     | 来什番芍<br>安件夕析         |                 | 1060301071202<br>今和〇〇午度日 | 20008<br>ロロロ教徒本業              |                         |             |                                                                                                    |
|                     | 采什石杯                 | ά<br>1          | 「和しし牛皮」                  | ⊔⊔⊔≖⊯₱₹                       |                         |             |                                                                                                    |
|                     | 八代報门回要<br>(1): 1 力采号 | ×               |                          |                               |                         |             |                                                                                                    |
|                     | 1数                   |                 | 228                      |                               |                         |             |                                                                                                    |
|                     | (1),報号               |                 | 339                      |                               |                         |             |                                                                                                    |
|                     | 入札書提出 F              | 7時 3            | 令和04年05月13               | 日 16時10分03秒                   |                         |             |                                                                                                    |
|                     | 受付日時                 |                 | 令和04年05月17               | 日 16時10分35秒                   |                         |             |                                                                                                    |
|                     |                      |                 |                          |                               |                         |             |                                                                                                    |
|                     | ※電子くじの               | 応札順序は入札書提出E     | 日時を使用します                 | •                             |                         |             |                                                                                                    |
|                     |                      |                 |                          |                               |                         |             |                                                                                                    |
|                     |                      |                 |                          |                               |                         |             |                                                                                                    |
|                     |                      | 印刷              |                          | 保存                            | 戻る                      |             |                                                                                                    |
|                     |                      |                 | and a start of the       |                               |                         |             |                                                                                                    |
|                     |                      |                 |                          |                               |                         |             | and the second second se |
|                     |                      |                 |                          |                               |                         |             |                                                                                                    |

#### 操作説明

印刷を行う場合、「印刷」ボタン①をクリックします。※1※2

#### 項目説明

| 「印刷」ボタン | : | 印刷用の別画面が表示されます。       |
|---------|---|-----------------------|
| 「保存」ボタン | : | 受付票の情報をXML形式で保存します。※3 |
| 「戻る」ボタン | : | 前画面に戻ります。             |

#### <u>注意事項</u>

※1 印刷ボタンをクリックしただけでは印刷されません。印刷用の別画面を表示します。

※2 受付票内の下記項目は、電子くじを使用する案件のみ表示されます。

電子くじを使用しない案件の場合表示されません。

- ・くじ入力番号
- ・乱数
- ・くじ番号
- ・説明書き(※電子くじの応札順序は入札書提出日時を使用します。)
- ※3 保存ボタンで保存したXML形式ファイルを再表示する場合、左メニューの「保存データ表示」ボタンをクリックし、保存データ表示画面を表示します。保存データ表示画面で該当のファイルを選択することにより、印刷画面で受付票を表示します。

## (5)入札書受付票の印刷 入札書受付票を印刷する画面です。

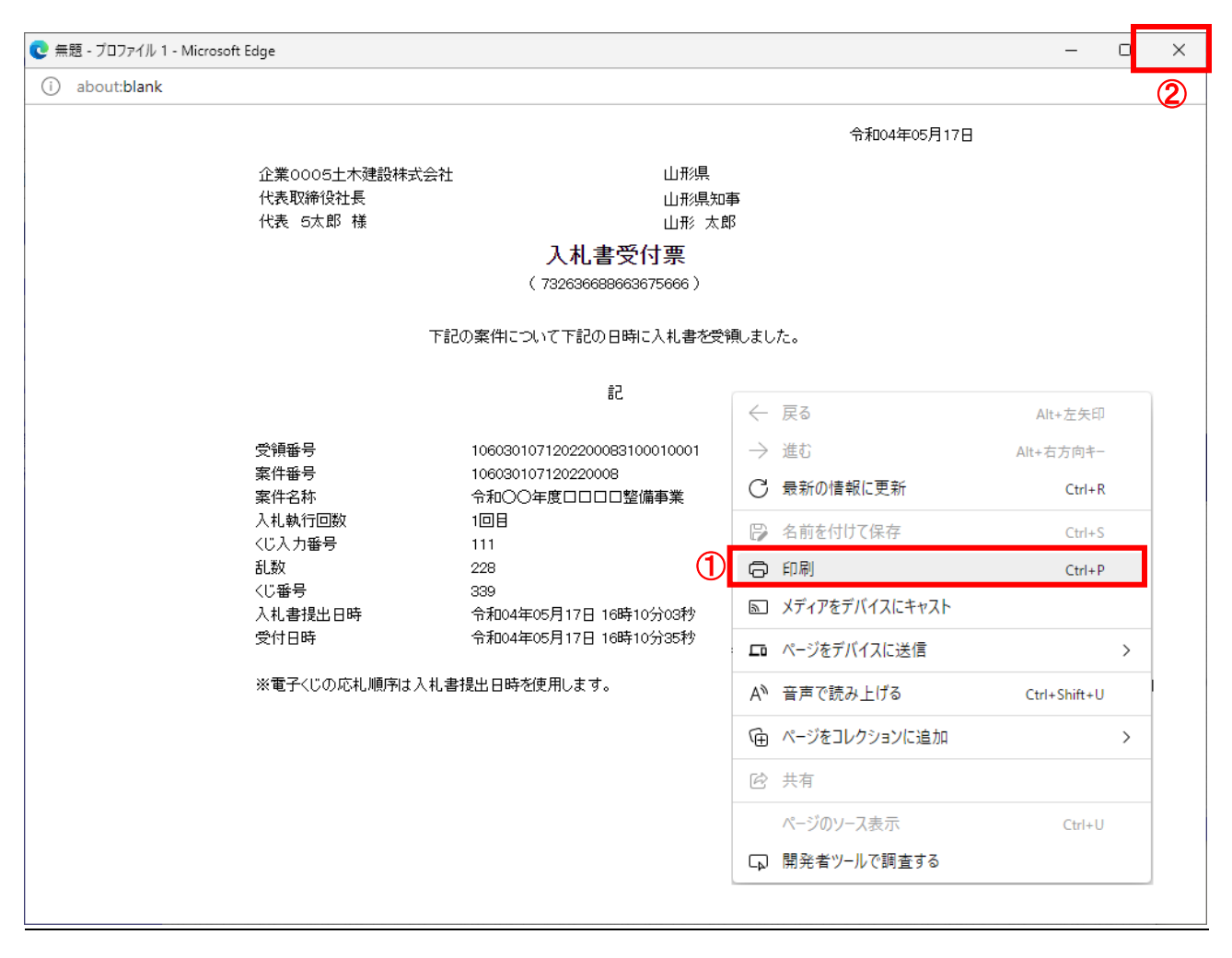

## <u>操作説明</u>

画面を右クリックして表示されたメニューから「印刷」①をクリックし、印刷完了後、画面右上の「×」ボタン②で画面を 閉じます。

#### 2.2.3.2 入札締切通知書の確認

入札締切が執行されると、入札締切通知書が発行されます。 本通知書を受領後、本項の操作を行います。

※本通知が発行されると、登録されている連絡先メールアドレスに通知受領のお知らせメールが自動発行されます。 その性質上メールが届かない、到着が遅れる等の場合がありますので、必ず電子入札システムでの確認を行って ください。

(1)入札案件の検索

検索条件を指定し、対象の案件を一覧画面に表示します。

| Yamagata Prefecture<br>入札情報サー          | 2022年05,<br>ビス 電子入札システム 検証(                             | 月17日 13時56分<br>機能 説明要求 | CALS/EC 電子入札システム                                                                                                    | Ø        |  |  |
|----------------------------------------|---------------------------------------------------------|------------------------|----------------------------------------------------------------------------------------------------|----------|--|--|
| 0 簡易案件検索                               |                                                         | 調達案件検索                 |                                                                                                    |          |  |  |
| の調達案件検索部局                              | 村山総合支庁                                                  |                        | <b>v</b>                                                                                                    |          |  |  |
| 調達案件一覧       入札状況一覧       登録者情報        | ▼全て<br>地域産業経済課<br>建設総務課<br>山形統合ダム管理<br>西村山総務課           | <del>王</del> 課         | •                                                                                                    |          |  |  |
| 保存データ表示                                | 工事                                                      |                        | コンサル                                                                                                    |          |  |  |
| 入札方式                                   | 一般競争入札           一般競争入札           指名競争入札           随意契約 | (事前審査型)<br>(事後審査型)     | <ul> <li>               一般競争入札(事前審査型)          </li> <li>             一般競争入札(事後審査型)         </li> <li>             指名競争入札         </li> <li>             随意契約         </li> </ul> |          |  |  |
| 工事種別/<br>コンサル種別                        | ▼全て<br>1<br>土木一式工事<br>建築一式工事<br>大工工事<br>左官工事            | •                      | ▼全て<br>測量<br>建築関係建設コンサルタント<br>地質調査<br>補償関係コンサルタント                                                                                                    | <b>)</b> |  |  |
| 案件状態                                   | <ul> <li>(全て)</li> <li>□ 結果登録済の</li> </ul>              | )案件を表示しない場合は:          | ✓                                                                                                    |          |  |  |
| 検索日付                                   | 指定しない                                                   |                        | からまで                                                                                                    |          |  |  |
| <ul> <li>契約管理</li> <li>案件番号</li> </ul> | 番号 ※完全一致検索                                              | □ 契約管理番号               | または案件番号のみの場合はチェックしてくた                                                                                                    | どさい      |  |  |
| 案件名称                                   |                                                         |                        |                                                                                                    |          |  |  |
| 表示件数                                   | 10 🗸 件                                                  | 10 ♥ 件                 |                                                                                                    |          |  |  |
| 案件表示順                                  | 序 [案件番号                                                 | ✓ ○昇順                  |                                                                                                    |          |  |  |
|                                        |                                                         |                        |                                                                                                    |          |  |  |

#### 操作説明

調達案件検索画面にて検索条件①を指定後、画面左メニューより「入札状況一覧」ボタン②をクリックします。

## (2)入札状況一覧の表示 入札書の提出などを行う一覧画面です。

| ▲▲▲山形県                                                                                                    | 2022年05月17日 16時20分 CALS/EC 電子入札システム                                                                                                    | Ø                   |
|----------------------------------------------------------------------------------------------------|----------------------------------------------------------------------------------------------------|---------------------|
| Yamagata Prefecture                                                                                            | > 入札情報サービス 電子入札システム 検証機能 説明要求                                                                                                    |                     |
| ・ 簡易案件検索         ・ 簡易案件検索         ・ 調達案件検索         ・ 調達案件一覧         ・ 入札状況一覧         ・ 登録者情報         ・ 保存データ表示 | 入札情報サービス 電子入札システム 絵証機能 脱明要求         C札状況一覧         企業D       10600000009338       表示案件 1         業者番号       0900005       全案件数         企業名称       企業の005±木建設株式会社       ごり1         氏名       代表 5太郎       回1         案件表示順序       案件番号       ○昇順       ●摩順       ●新表示         電話更新日時       2022.05.17 16       ●         1       今和〇〇年度口口口口整備事業       一般競争入札       停止       春波       ●方案       〇葉       ●       ●         1       今和〇〇年度口口口口整備事業       一般競争入札       停止       春辺       春元       表示       素示       ●       ●       ●       ●       ●       ●       ●       ●       ●       ●       ●       ●       ●       ●       ●       ●       ●       ●       ●       ●       ●       ●       ●       ●       ●       ●       ●       ●       ●       ●       ●       ●       ●       ●       ●       ●       ●       ●       ●       ●       ●       ●       ●       ●       ●       ●       ●       ●       ●       ●       ●       ●       ●       ●       ●       ●       ●       ●       ●       ● | 1<br>1<br>)<br>6:20 |
|                                                                                                    | <ol> <li>表示案件<br/>全案件数 </li> <li>1</li> </ol>                                                                                                    | 1-1<br>1            |

## <u>操作説明</u>

通知書を確認する案件の「受付票/通知書一覧」欄の「表示」ボタン①をクリックします。

## <u>項目説明</u>

| 「最新表示」ボタン | : | 入札状況一覧を最新状態にします。 |
|-----------|---|------------------|
| 「<」ボタン    | : | 前ページのデータを表示します。  |
| 「>」ボタン    | : | 次ページのデータを表示します。  |

電子入札システム内に未参照の新しい通知書が届くと、「通知書」欄の「表示」ボタン下に「未参 照有り」のコメントが表示されます。 全ての未参照の通知書の確認が完了すると、このコメントは消えます。 (3)入札状況通知書一覧の表示 発注者より発行された通知書を表示するための一覧画面です。

| ▲▲▲山形県                                                             |         | 202         | 22年05月17日 | 目 16時20分    | CALS/EC 電子 | 子入札システム |       | Ø |
|--------------------------------------------------------------------|---------|-------------|-----------|-------------|------------|---------|-------|---|
| Yamagata Prefecture                                                | 入札情報サード | 言え 電子入札システム | 検証機能      | 説明要求        |            |         |       |   |
| ◎ 簡易案件検索                                                           |         |             | 入札制       | 犬況通知書−      | ·覧         |         |       |   |
| ○ 調達案件検索                                                           | 執行回数    | 通知書名        |           | 通知書発作       | 田村         | 通知書表示   | 通知書確認 |   |
| <ul> <li>         · 調達案件一覧         ·         ·         ·</li></ul> | 1       | 入札締切通知書     |           | 令和04年05月17日 | (火) 16時18分 | 表示      | 1 未参照 |   |
| ○ 登録者情報                                                            |         | 入札書受付票      |           | 令和04年05月17日 | (火) 16時10分 | 表示      | 参照済   |   |
| ○ 保存データ表示                                                          |         |             |           |             |            |         |       |   |
|                                                                    |         |             |           |             |            |         |       |   |
|                                                                    |         |             |           |             |            |         |       |   |
|                                                                    |         |             |           | 戻る          |            |         |       |   |
|                                                                    |         |             |           |             |            |         |       |   |
|                                                                    |         |             |           |             |            |         |       |   |
|                                                                    |         |             |           |             |            |         |       |   |
|                                                                    |         |             |           |             |            |         |       |   |
|                                                                    |         |             |           |             |            |         |       |   |
|                                                                    |         |             |           |             |            |         |       |   |
|                                                                    |         |             |           |             |            |         |       |   |
|                                                                    |         |             |           |             |            |         |       |   |

## <u>操作説明</u>

「入札締切通知書」の「通知書表示」欄にある、「表示」ボタン①をクリックします。

#### <u>項目説明</u>

「表示」ボタン : 入札締切通知書画面を表示します。 「戻る」ボタン : 前画面に戻ります。

#### <u>注意事項</u>

※1 「通知書確認」欄の「未参照」の表示は通知書を確認すると「参照済」の表示に変わります。

#### (4)入札締切通知書の表示 入札締切通知書を閲覧するための画面です。

| ▲▲▲山形県                                                            |                       | 2022                                  | 2年05月17日             | 16時20分                       | <b>CALS/EC</b> 電子入札システム                |             | Ø |
|-------------------------------------------------------------------|-----------------------|---------------------------------------|----------------------|------------------------------|----------------------------------------|-------------|---|
| Yamagata Prefecture                                               | 入札情報サービス              | 電子入札システム                              | 検証機能                 | 説明要求                         |                                        |             |   |
| ○ 簡易案件検索                                                          | <b>☆☆</b> へへっこ↓ + 2≉  |                                       |                      |                              | Ц. <b>Т</b> /( <b>П</b> /( <b>П</b> )) | 令和04年05月17日 |   |
| <ul> <li>- 調達案件一覧</li> <li>- 調達案件一覧</li> <li>- 入札状況一覧</li> </ul>  | 代表取締役社長<br>代表5太郎 様    | ₩₩₩₩₩₩₩₩₩₩₩₩₩₩₩₩₩₩₩₩₩₩₩₩₩₩₩₩₩₩₩₩₩₩₩₩₩ |                      |                              | 山形県<br>山形県知事<br>山形 太郎                  |             |   |
| <ul> <li>         ・ 登録者情報         ・         ・         ・</li></ul> |                       |                                       | 入 <b>木</b><br>( 6202 | <b>上締切通知書</b>                | ÷                                      |             |   |
|                                                                   |                       | 5話不                                   | の案件について              | 下記の日時に入札                     | ,<br>を締切ました。                           |             |   |
|                                                                   |                       |                                       |                      | 51                           |                                        |             |   |
|                                                                   | 案件番号<br>案件名称<br>入札執行回 | 数                                     | 106030<br>令和〇<br>1回目 | 107120220008<br>〇年度ロロロロ整     | 備事業                                    |             |   |
|                                                                   | 入札締切発<br>開札予定日        | 衍日時<br>時                              | 令和04<br>令和04         | 年05月17日 16時1<br>年06月24日 16時2 | 8分<br>16分                              |             |   |
|                                                                   |                       | ①    即刷                               |                      | 保存                           | 戻る                                     |             |   |
|                                                                   |                       |                                       |                      |                              |                                        |             |   |
|                                                                   |                       |                                       |                      |                              |                                        |             |   |
|                                                                   |                       |                                       |                      |                              |                                        |             |   |

## <u>操作説明</u>

印刷を行う場合、「印刷」ボタン①をクリックします。※1

#### <u>項目説明</u>

| 「印刷」ボタン | : | 印刷用の別画面が表示されます。       |
|---------|---|-----------------------|
| 「保存」ボタン | : | 通知書の情報をXML形式で保存します。※2 |
| 「戻る」ボタン | : | 前画面に戻ります。             |

## <u>注意事項</u>

※1 印刷ボタンをクリックしただけでは印刷されません。印刷用の別画面を表示します。

※2 保存ボタンで保存したXML形式ファイルを再表示する場合、左メニューの「保存データ表示」ボタンをクリックし、 保存データ表示画面を表示します。保存データ表示画面で該当のファイルを選択することにより、印刷画面で 通知書を表示します。

#### (5)入札締切通知書の印刷 入札締切通知書を印刷する画面です。

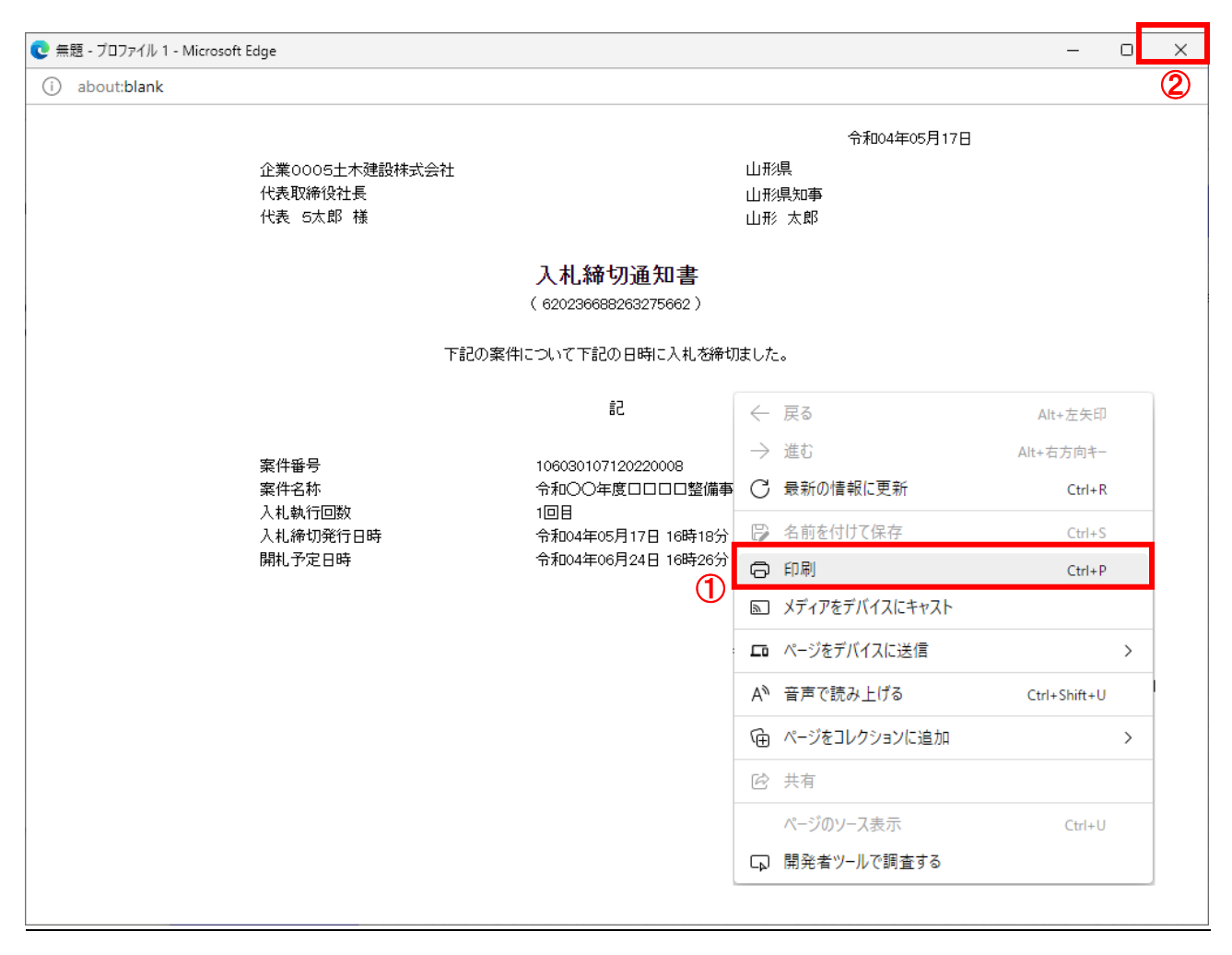

## <u>操作説明</u>

画面を右クリックして表示されたメニューから「印刷」①をクリックし、印刷完了後、画面右上の「×」ボタン②で画面を 閉じます。

#### 2.2.3.3 電子入札の進捗状況確認

開札日時になりましたら、電子入札システムにログインし、電子入札の進捗状況をご確認ください。保留通知書、再入札通知書、落札者決定通知書等の発行をお知らせするメールも送信されますが補助的なものです。その性質上 メールが届かない、到着が遅れる等の場合がありますので、必ず電子入札システムでの確認を行ってください。

※予定価格が事前に公表されていない案件に参加している場合は、必ず開札時間には進捗状況の確認を行い、再入札通知書が発行されたときは通知書に従い再入札を行ってください。

(1)入札案件の検索

検索条件を指定し、対象の案件を一覧画面に表示します。

| 検索                                               | 調達室件給索                                                                                               |                                                                                                    |  |  |  |
|--------------------------------------------------|----------------------------------------------------------------------------------------------------|----------------------------------------------------------------------------------------------------|--|--|--|
| 検索部局                                             | 村山総合支庁                                                                                               | <b></b>                                                                                             |  |  |  |
| -覧<br>-覧<br>報                                    | <ul> <li>▼全て</li> <li>地域産業経済課</li> <li>建設総務課</li> <li>山形統合ダム管理課</li> <li>西村山総務課</li> </ul>           | •                                                                                                   |  |  |  |
| 表示                                               | <br>工事                                                                                               | コンサル                                                                                                |  |  |  |
| 入札方式                                             | <ul> <li>▼全て)</li> <li>一般競争入札(事前審査型)</li> <li>一般競争入札(事後審査型)</li> <li>指名競争入札</li> <li>随意契約</li> </ul> | <ul> <li>▼全て</li> <li>一般競争入札(事前審査型)</li> <li>一般競争入札(事後審査型)</li> <li>指名競争入札</li> <li>随意契約</li> </ul> |  |  |  |
| 工事種別/<br>コンサル種別                                  | ▼全て)         土木一式工事         建築一式工事         大工工事         左官工事                                         | ▼全て<br>測量<br>建築関係建設コンサルタント<br>地質調査<br>補営関係コンサルタント ▼                                                 |  |  |  |
| 案件状態                                             | 「全て ✓」 「 結果登録済の案件を表示しない場合はチェックしてください                                                                 |                                                                                                    |  |  |  |
| 検索日付                                             | 指定しない                                                                                                | <b>)</b> から<br><b>)</b> まで                                                                          |  |  |  |
| <ul> <li>契約管理番号 ※完全一致検知</li> <li>案件番号</li> </ul> | ☆ □ 契約管理番                                                                                            | 号または案件番号のみの場合はチェックしてください                                                                            |  |  |  |
| 案件名称                                             |                                                                                                    |                                                                                                    |  |  |  |
| 表示件数                                             | 10 ✔ 件                                                                                               |                                                                                                    |  |  |  |
| 案件表示順序                                           | □ 二字 # 第 日 二 二 二 二 二 二 二 二 二 二 二 二 二 二 二 二 二 二                                                       | Į<br>s                                                                                              |  |  |  |

#### 操作説明

調達案件検索画面にて検索条件①を指定後、画面左メニューより「入札状況一覧」ボタン②をクリックします。

#### (2)入札状況一覧の表示 入札書の提出などを行う一覧画面です。

| ▲▲▲山形県                                                                                              |                    | 2                                  | 022年05月1         | 17日 16時           | 寺22分 c        | ALS/EC 電子入札   | システム        |                    | Ø                 |
|----------------------------------------------------------------------------------------------------|--------------------|------------------------------------|------------------|-------------------|---------------|---------------|-------------|--------------------|-------------------|
| Yamagata Prefecture                                                                                 | 入札情報サービス           | 電子入札システ                            | ム 検証機能           | ఓ 説明              | 要求            |               |             |                    |                   |
| <ul> <li>○ 簡易案件検索</li> <li>○ 調達案件検索</li> </ul>                                                      | 企業D                | 1060000000009338                   |                  | 入札状               | 況一覧           |               |             | 表示室                | 件 1-1             |
| ○ 調達案件一覧<br>○ 入札状況一覧                                                                                | 業者番号<br>企業名称<br>氏名 | 090000005<br>企業0005土木建設株<br>代表 5太郎 | 朱式会社             |                   |               |               |             | 全案件                | 数 1<br>1 <b>)</b> |
| <ul> <li>         ・         ・         会録者情報         ・         保存データ表示         ・         </li> </ul> | 案件表示順序 案件番号        | ~                                  | ◯昇順<br>◉降順       |                   |               |               |             | 最新書                | 表示                |
|                                                                                                    |                    |                                    |                  |                   |               |               | 最新更新日8      | 時 2022.05.1        | 7 16:22           |
|                                                                                                    | 審<br>号 案件:         | 8#                                 | 入礼方式             | 入礼/<br>再入礼/<br>見積 | 辞退届 辞退<br>申請書 | 受付票/通知書<br>→覧 | 资格確認<br>申請書 | 企業<br>プロパ 摘要<br>ティ | 状況                |
|                                                                                                    | 1 <u>令和〇〇年度口口日</u> | (<br>(                             | →般競争入札<br>事前審査型) |                   |               | 表示 未参照有り      |             | <u>変更</u> ①        | 表示                |
|                                                                                                    |                    |                                    |                  |                   |               |               |             | 表示案<br>全案件         | ?件 1-1<br>:数 1    |
|                                                                                                    |                    |                                    |                  |                   |               |               |             | ٩                  | )1 🕑              |
|                                                                                                    |                    |                                    |                  |                   |               |               |             |                    |                   |
|                                                                                                    |                    |                                    |                  |                   |               |               |             |                    |                   |
|                                                                                                    |                    |                                    |                  |                   |               |               |             |                    |                   |
|                                                                                                    |                    |                                    |                  |                   |               |               |             |                    |                   |

## <u>操作説明</u>

入札の進捗状況を確認する案件の「状況」欄の「表示」ボタン①をクリックします。

#### 項目説明

| 「最新表示」ボタン | : | 入札状況一覧を最新状態にします。 |
|-----------|---|------------------|
| 「<」ボタン    | : | 前ページのデータを表示します。  |
| 「>」ボタン    | : | 次ページのデータを表示します。  |

## <u>注意事項</u>

※1 「摘要」欄には状況に応じて「辞退」、「無効」、「失格」、「中止」、「取消」等が表示されます。それぞれの状況に 応じて通知書を確認してください。

中止の場合は中止通知書、取止めの場合は取止め通知書が発行されます。辞退、無効、失格等の場合も落 札者決定通知書は発行されますが、再入札通知書、保留通知書等は発行されませんので落札者決定通知書 到着まで時間がかかる場合もあります。

#### (3)作業状況確認の表示 案件の作業状況の確認を行う画面です。

| ▲▲▲山形県                                                    |                       | 202      | 2年05月17E | ] 16時22分                    | CALS/EC 電子入札シ               | マテム    | Ø                |
|-----------------------------------------------------------|-----------------------|----------|----------|-----------------------------|-----------------------------|--------|------------------|
| Yamagata Prefecture                                       | 入札情報サービス              | 電子入札システム | 検証機能     | 説明要求                        |                             |        |                  |
| <ul> <li>○ 簡易案件検索</li> <li>○ 調達案件検索</li> </ul>            |                       |          | ſF       | 業状況確認                       |                             | 自動最新取  | 得 ON             |
| <ul> <li>調達案件一覧</li> <li>入札状況一覧</li> <li>登録者情報</li> </ul> | 案件番号<br>案件名称<br>客件412 |          |          | 106030 <sup>-</sup><br>令和〇( | 107120220008<br>○年度ロロロロ整備事業 | 最新更新日時 | 2022.05.17 16:22 |
| ○ 保存データ表示                                                 |                       |          |          |                             | 78/77 4J                    |        |                  |
|                                                           |                       |          |          |                             |                             |        |                  |
|                                                           |                       |          |          | 戻る                          |                             |        |                  |
|                                                           |                       |          |          |                             |                             |        |                  |
|                                                           |                       |          |          |                             |                             |        |                  |
|                                                           |                       |          |          |                             |                             |        |                  |
|                                                           |                       |          |          |                             |                             |        |                  |

## <u>操作説明</u>

**案件状況①**に現在の作業状況が表示されます。※1 作業状況に補足がある場合は「作業状況」欄に表示されます。

## <u>項目説明</u>

「戻る」ボタン : 前画面に戻ります。

#### <u>注意事項</u>

※1 案件状況に表示される主な進捗状況としては下記のものがあります。
 落札者決定の場合 : 結果登録済み(落札者決定・契約締結)
 再入札の場合 : 入札(見積)受付
 保留の場合 : 結果登録済み(調査・保留)

#### 2.2.3.4 落札者決定通知書の確認

落札者が決定した場合は、入札者全員に落札者決定通知書が発行され、同時に、その発行を知らせるメールが送信されます。電子入札システムにログインし、落札者決定通知書を電子入札システム上で受領します。

※本通知が発行されると、登録されている連絡先メールアドレスに通知受領のお知らせメールが自動発行されます。 その性質上メールが届かない、到着が遅れる等の場合がありますので、必ず電子入札システムでの確認を行って ください。

(1)入札案件の検索

検索条件を指定し、対象の案件を一覧画面に表示します。

| <b>山形県</b><br>Yamagata Prefecture                                                                   | 入札情報サービス 電子入札>                                   | 2022年05月17日 13時5<br>システム 検証機能 説明要                                                                             | 56分 <i>CALS/EC</i> 電子入札システム                                                                         | Ø |  |  |  |
|----------------------------------------------------------------------------------------------------|--------------------------------------------------|----------------------------------------------------------------------------------------------------|----------------------------------------------------------------------------------------------------|---|--|--|--|
| ○ 簡易案件検索                                                                                            |                                                  | 調達案件                                                                                                    | 検索                                                                                                  |   |  |  |  |
| ○ 調達案件検索                                                                                            | 部局                                               | 村山総合支庁                                                                                                    | ▼                                                                                                   |   |  |  |  |
| <ul> <li>         · 調達案件一覧         · 入札状況一覧         · 登録者情報         ·         ·         ·</li></ul> | 課所                                               | ▼全て<br>地域産業経済課<br>建設総務課<br>山形統合ダム管理課<br>西村山総務課                                                                |                                                                                                    |   |  |  |  |
| ○ 保存データ表示                                                                                           |                                                  | 工事                                                                                                    | コンサル                                                                                                |   |  |  |  |
|                                                                                                    | 入札方式                                             | 一般競争入札(事前審査型)           一般競争入札(事前審査型)           一般競争入札(事後審査型)           指名競争入札           随意契約                 | <ul> <li>▼全て</li> <li>一般競争入札(事前審査型)</li> <li>一般競争入札(事後審査型)</li> <li>指名競争入札</li> <li>随意契約</li> </ul> |   |  |  |  |
|                                                                                                    | 工事種別/<br>コンサル種別                                  | <ul> <li>▼全て</li> <li>         土木一式工事     </li> <li>         建築一式工事         大工工事         左官工事     </li> </ul> |                                                                                                    | 1 |  |  |  |
|                                                                                                    | 案件状態                                             | 「全て ✓」 □ 結果登録済の案件を表示しない場合はチェックしてください                                                                          |                                                                                                    |   |  |  |  |
|                                                                                                    | 検索日付                                             | 「指定しない ✓                                                                                                    | ]<br>  から<br> まで                                                                                    |   |  |  |  |
|                                                                                                    | <ul> <li>契約管理番号 ※完全一致検索</li> <li>案件番号</li> </ul> | ,<br>                                                                                                    | 管理番号または案件番号のみの場合はチェックしてください                                                                         |   |  |  |  |
|                                                                                                    | 案件名称                                             |                                                                                                    |                                                                                                    |   |  |  |  |
|                                                                                                    | 表示件数                                             | 10 ✔ 件                                                                                                    |                                                                                                    |   |  |  |  |
| 案件表示順序                                                                                              | 案件表示順序                                           | [案件番号 ✔]                                                                                                    | ○ 昇順<br>● 降順                                                                                        |   |  |  |  |
| L                                                                                                   |                                                  |                                                                                                    |                                                                                                    |   |  |  |  |

#### 操作説明

調達案件検索画面にて検索条件①を指定後、画面左メニューより「入札状況一覧」ボタン②をクリックします。

## (2)入札状況一覧の表示 入札書の提出などを行う一覧画面です。

| ▲▲▲山形県                                                                                                    | 2022年05月17日 17時52分 CALS/EC 電子入札システム                                                                                                    | ĵ |
|----------------------------------------------------------------------------------------------------|----------------------------------------------------------------------------------------------------|---|
| Yamagata Prefecture                                                                                            | 入札情報サービス 電子入札システム 検証機能 説明要求                                                                                                    |   |
| ・ 簡易案件検索         ・ 簡易案件検索         ・ 調達案件検索         ・ 調達案件一覧         ・ 入札状況一覧         ・ 登録者情報         ・ 保存データ表示 | 2022年05月17日 17時52分       CALSIEC 電子入札システム       後回後後         入札信報サービス       音子入札システム       後回後後       送明要求         二       二 <th< th=""><th></th></th<> |   |
|                                                                                                    |                                                                                                    |   |

## <u>操作説明</u>

通知書を確認する案件の「受付票/通知書一覧」欄の「表示」ボタン①をクリックします。

#### 項目説明

| 「最新表示」ボタン | : | 入札状況一覧を最新状態にします。 |
|-----------|---|------------------|
| 「<」ボタン    | : | 前ページのデータを表示します。  |
| 「>」ボタン    | : | 次ページのデータを表示します。  |

電子入札システム内に未参照の新しい通知書が届くと、「通知書」欄の「表示」ボタン下に「未参 照有り」のコメントが表示されます。 全ての未参照の通知書の確認が完了すると、このコメントは消えます。

## (3)通知書一覧の表示 発注者より発行された通知書を表示するための一覧画面です。

| ▲▲▲山形県                                     |         | 202        | 22年05月17 | 日 17時52分    | CALS/EC 電子 | 子入札システム |       | Ø |
|--------------------------------------------|---------|------------|----------|-------------|------------|---------|-------|---|
| Yamagata Prefecture                        | 入札情報サード | え 電子入札システム | 検証機能     | 説明要求        |            |         |       |   |
| • 簡易案件検索                                   |         |            | 入札       | 状況通知書-      | →覧         |         |       |   |
| ○ 調達案件検索                                   | 執行回数    | 通知書名       |          | 通知書発行       | 行日村        | 通知書表示   | 通知書確認 |   |
| <ul> <li>調達案件一覧</li> <li>入札状況一覧</li> </ul> |         | 落札者決定通知書   |          | 令和04年05月17日 | (火)16時38分  | 表示①     | 未参照   |   |
| o 登録者情報                                    | 1       | 入札締切通知書    |          | 令和04年05月17E | (火)16時18分  | 表示      | 参照済   |   |
| ○保存データ表示                                   |         | 入札書受付票     |          | 令和04年05月17日 | (火)16時10分  | 表示      | 参照済   |   |
|                                            |         |            |          | <b>戻</b> る  |            |         |       |   |

## <u>操作説明</u>

「落札者決定通知書」列の「通知書表示」欄にある、「表示」ボタン①をクリックします。

## <u>項目説明</u>

「表示」ボタン 「戻る」ボタン

- : 落札者決定通知書画面を表示します。
- う」ボタン : 前画面に戻ります。

#### (4)落札者決定通知書の表示 落札者決定通知書を閲覧するための画面です。

#### ※落札方式が価格競争の場合

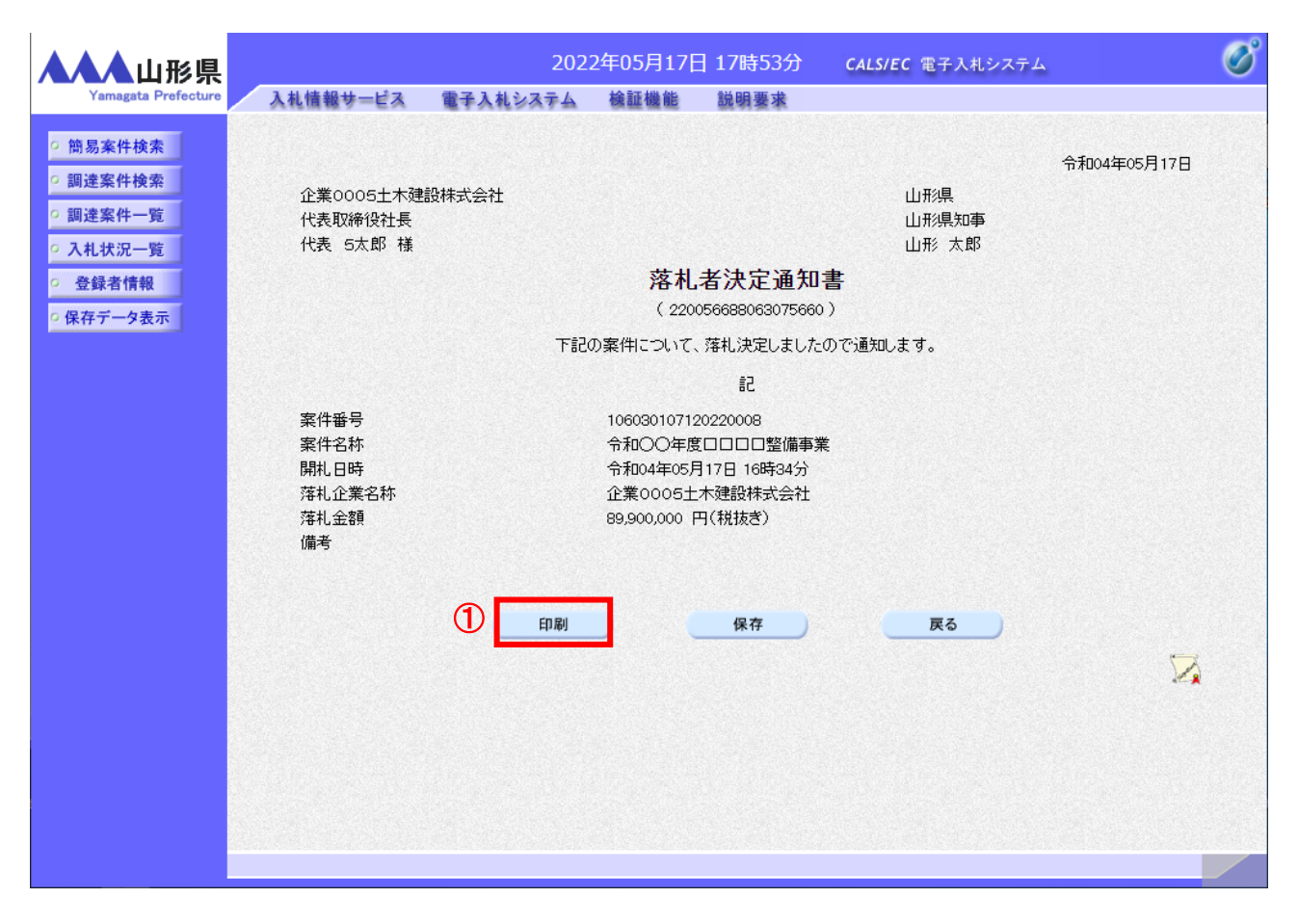

## <u>操作説明</u>

印刷を行う場合、「印刷」ボタン①をクリックします。※1※3

#### <u>項目説明</u>

| 「印刷」ボタン | : | 印刷用の別画面が表示されます。       |
|---------|---|-----------------------|
| 「保存」ボタン | : | 通知書の情報をXML形式で保存します。※2 |
| 「戻る」ボタン | : | 前画面に戻ります。             |

#### <u>注意事項</u>

※1 印刷ボタンをクリックしただけでは印刷されません。印刷用の別画面を表示します。

※2 保存ボタンで保存したXML形式ファイルを再表示する場合、左メニューの「保存データ表示」ボタンをクリックし、 保存データ表示画面を表示します。保存データ表示画面で該当のファイルを選択することにより、印刷画面で 通知書を表示します。

#### ※3 落札方式が総合評価(拡充版)の場合、落札者決定通知書に総合評価項目名称及び評価値が表示されます。

#### ※落札方式が総合評価(拡充版)の場合

| ▲▲▲山形県                                                           |          | 2022                                                     | 2年06月01日 | ] 17時20分                                                                                                    |                                                                                                    | CALS/EC 電子入札シス | τL          | ø |
|------------------------------------------------------------------|----------|----------------------------------------------------------|----------|----------------------------------------------------------------------------------------------------|----------------------------------------------------------------------------------------------------|----------------|-------------|---|
| Yamagata Prefecture                                              | 入札情報サービス | 電子入札システム                                                 | 検証機能     | 説明要求                                                                                                    |                                                                                                    |                |             |   |
| <ul> <li>簡易案件検索</li> <li>調達案件検索</li> <li>調達案件一覧</li> </ul>       |          | 企業0005土木建設株式<br>代表取締役社長                                  | 会社       |                                                                                                    |                                                                                                    | 山形県<br>山形県知事   | 令和04年05月27日 |   |
| <ul> <li>○ 入札状況一覧</li> <li>○ 登録者情報</li> <li>○ 保存データ表示</li> </ul> |          | 代表 5太郎 様                                                 | Ť        | <mark>落札者決</mark> )<br>(8562656992<br>200家生について 落れ決                                                                                                    | <mark>定通知書</mark><br>265250482)<br>宮にましたのでう                                                        | 山形 太郎          |             |   |
|                                                                  |          |                                                          | 1        |                                                                                                    | 1                                                                                                  | EAUCA 9.       |             |   |
|                                                                  |          | 案件番号<br>案件名称<br>開札口時<br>落礼企業名称<br>落礼金額<br>備考<br>総合評価項目名称 |          | ■.<br>106003010712022002<br>令和0○年度口口口<br>令和04年05月27日15<br>企業0005土木建設料<br>10,000,000円(税援さ<br>企業の能力・施工実績<br>企業の能力・運転標<br>全業の能力・運転標<br>支術者の能力・運転標<br>技術者の能力・運転標<br>技術者の能力・運転<br>技術者の能力・運転<br>支術者の能力・運転<br>支術者の能力・運転<br>支術者の能力・運転<br>支術者の能力・運転<br>支援、ポランティ<br>地域貢獻度・ポランティ<br>地域貢獻度・ご多客協定<br>地域貢獻度・ご書協定<br>調査<br>第二章路除雪<br>品質等確実点 | -<br>4<br>四壁備事業<br>5時37分<br>時式分<br>特式会社<br>(料)定<br>で寛(CPO)<br>日証明<br>2等<br>77等<br>等<br>77等<br>57美務 |                |             |   |
|                                                                  |          | 評価値                                                      | ED RAJ   | 139                                                                                                    | <del>存</del>                                                                                       | <b>反</b> る     | X           |   |

## (5)落札者決定通知書の印刷 落札者決定通知書を印刷する画面です。

| 無趣 - フロファイル T - Mic   | rosoft Edge         |                                          |                |                  | _            |    |
|-----------------------|---------------------|------------------------------------------|----------------|------------------|--------------|----|
| ) about: <b>blank</b> |                     |                                          |                |                  |              |    |
|                       |                     |                                          |                | 令和04年05月17日      |              |    |
|                       | 企業0005土木建設株式会社      | L                                        | 山形県            | <b>-</b>         |              |    |
|                       | 代表取締役社長<br>代表 5太郎 様 | L                                        | 山形県知)<br>山形 太郎 | ₽<br>ß           |              |    |
|                       |                     | <b>落札者決定通知書</b><br>(2200566888063075660) | 3              |                  |              |    |
|                       | 下言                  | 己の案件について、落札決定しましたの                       | で通知し           | ます。              |              |    |
|                       |                     | 后                                        |                |                  |              |    |
|                       | 案件番号                | 106030107120220008                       |                |                  |              |    |
|                       | 案件名称<br>関札日時        | 令和○○年度□□□□□整備<br>令和04年05月17日 16時34分      | 事業│<br>→       | - 戻る             | Alt+左矢印      |    |
|                       | 落札企業名称              | 企業0005土木建設株式会社                           | t –            | → 進む             | Alt+右方向キー    |    |
|                       | 落札金額<br>備考          | 89,900,000 円(税抜き)                        | C              | プ 最新の情報に更新       | Ctrl+R       |    |
|                       |                     |                                          | E              | 名前を付けて保存         | Ctrl+S       |    |
|                       |                     | (                                        | 1 🤆            | <b>〕</b> 印刷      | Ctrl+P       | ٦. |
|                       |                     |                                          | 2              | ] メディアをデバイスにキャスト |              | -  |
|                       |                     |                                          |                | 3 ページをデバイスに送信    |              | >  |
|                       |                     |                                          | A              | ● 音声で読み上げる       | Ctrl+Shift+U |    |
|                       |                     |                                          | Ģ              | 9 ページをコレクションに追加  |              | >  |
|                       |                     |                                          | P              | 〉 共有             |              |    |
|                       |                     |                                          |                | ページのソース表示        | Ctrl+U       |    |
|                       |                     |                                          | G              | 〕 開発者ツ−ルで調査する    |              |    |

## <u>操作説明</u>

画面を右クリックして表示されたメニューから「印刷」①をクリックし、印刷完了後、画面右上の「×」ボタン②で画面を 閉じます。